# Lab 1.0: AWS Setup

## Objectives

The objectives for this lab are to set up the tools that will be required throughout the rest of the class.

- Create an Amazon Web Services (AWS) account.
- Secure the default root user.
- Create a new user for AWS labs.
- Set up AWS Command Line Interface (CLI).
- Set up an AWS SSH keypair and install PuTTY if needed.
- Set up Git.
- Configure Virtual Machines.

This lab needs to be completed before you will be able to complete subsequent labs. Please ask for help right away If you need it! For OnDemand students, please email <u>online-sme@sans.org</u>.

#### Prerequisites

In order to set up an AWS Account and test your access, you will need the following:

- Credit card to set up AWS account
- A phone to verify your account via a phone call from AWS
- A laptop or virtual environment where you can install new software
- Internet access with firewall ports and proxies open to access AWS services
- At least 40 GB of free space for the files that will be copied or downloaded to your local machine

## **Overview**

The tools and configuration in this lab are required to complete the labs throughout the remainder of this course. Please set up and test the tools as explained in the appendices below prior to starting other labs.

SEC545 - O2018 Dave Shackleford

Lab 1.0 AWS Setup 1

Appendix A: Create an AWS Account Appendix B: Secure the Root User Appendix C: Create an AWS User Appendix D: AWS CLI Setup Appendix E: SSH on AWS Appendix F: Setup Git Appendix G: VM Networking

Tip: Create a folder for the class where you can store all the related files created in the labs below (key and credential files, virtual machines, and any notes you take during the process).

## **Command Line**

When you see text in courier font like this is, it indicates a command that should be typed into a command line window. The commands will take actions on your computer or a remote computer. For example, you can type the command below on any system used in this class at a command prompt to print out the text to the screen.

echo "This is a sample command typed at the command line"

On a Mac, click on the search magnifying glass on the right and type "**terminal**," then hit enter. Linux will usually have a terminal icon on the desktop or in the start or app menu— this may vary depending on the version of Linux.

Make sure you know where to type these commands. On Windows, go to the start menu, type "**cmd**," and hit enter to open a command prompt or click on the "Command Prompt" icon shown in the screenshot below. Sometimes you need to run a command with administrator privileges. Right-click on the cmd icon and choose "Run as Administrator" to open the command prompt with the administrator privileges. This may be the preferred method, as some commands may require administrative privileges in the labs.

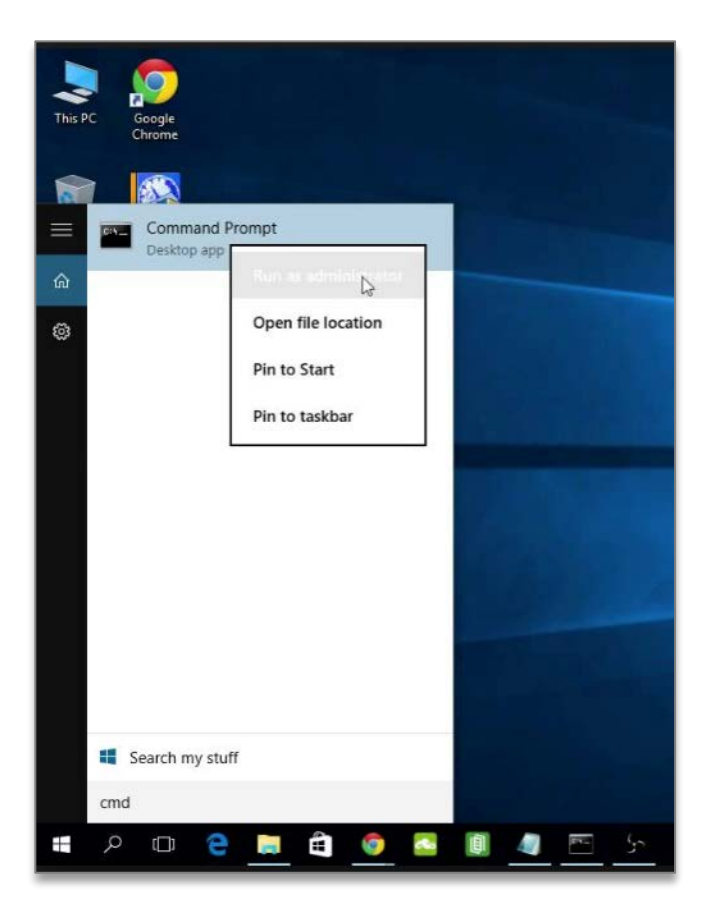

In Linux, you can use the **su** – to switch to the root account but you need to know the root password. You can use **sudo** to run a single command with root privileges if your account is in the sudoers file. You can also use **sudo su** – to get an interactive shell if you don't know the administrator password.

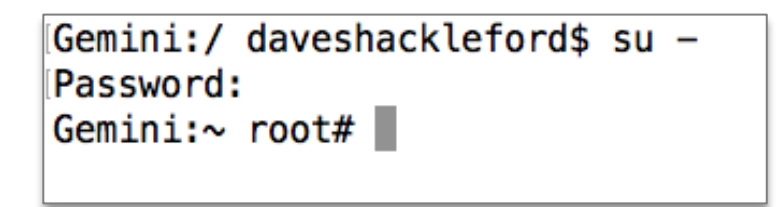

On a Mac, you may only be able to use **sudo** because the administrator account is disabled by default. You can also use sudo -i on a Mac to get an interactive root shell.

## Amazon Web Services (AWS) Account

You will need an AWS Account in order to complete the labs. We will follow some best practices when setting up this new AWS account. We recommend you use a new AWS account for this class to avoid conflicts while running the labs. You can delete the account after class is over.

Please turn to Appendix A and follow the instructions to create an AWS account.

#### Secure the Root User

One of the AWS IAM (Identity and Access Management) practices on AWS includes setting up multi-factor authentication (MFA) on the root user account, any high privileged user, and ideally any AWS user. Additionally, the root user should have no programmatic access (that is, access via the AWS command line and other API-based methods).

Please turn to Appendix B to secure the root user account.

Another AWS best practice is to create a separate account from the root user account and only use the root user account to take actions that require it. The root user account is very powerful with the ability to change the billing, contacts, and permissions, and delete the account altogether. When creating this new user, we will create the **Access Key Id and Secret Key** that will be used in labs throughout the class. Make sure you create and save these credentials for later use in the class.

## Please turn to Appendix C to create a new user named SEC545.

## **AWS Command Line Interface (CLI)**

The AWS cloud platform allows users to create resources, query the platform, and take actions on resources in the environment programmatically. One of the tools that can be used to access AWS programmatically is called the AWS Command Line Interface, most often referred to as the **AWS CLI**. The AWS CLI needs to be installed and configured with the AWS credentials created in Appendix C.

## Please turn to Appendix D and follow the instructions to install and/or configure the AWS CLI.

#### SSH on AWS

SSH commands on AWS are the same as any other environment. The default user will be "**ec2-user**," and you will use an SSH key to connect. When deploying a Linux virtual machine (called an EC2 instance) on AWS, users are given the option to use an existing SSH keypair or create a new keypair. If you are using an older version of Windows, you will need to use PuTTY to connect via SSH to an instance on AWS. We will create an SSH key, called an **EC2 keypair** on AWS, that will be used to access the Linux instances we create throughout the class.

Please turn to Appendix E and follow the instructions SSH setup instructions.

Git

When developers write code, it is typically stored in a source control system that tracks versions of the files as they are updated and allows developers to roll back to a prior version of the code if necessary. One popular source control system is called GitHub (github.com). In order to interact with GitHub programmatically, developers will use a tool called Git. We will be using Git and retrieving files from GitHub in some of the labs.

Please turn to Appendix F and install Git.

## **Virtual Machines**

Some Virtual Machines (VMs) are included on the USB for this course. If you do not already have a way to run virtual machines on your system, you'll need to install VMWare Player or, for more functionality, VMware Fusion (Mac) or Workstation (Windows). The networking on the virtual machines needs to be configured correctly for the labs as well. Note that you may not have your USB if you're setting this up before class, and this Appendix exercise may not be fully completed when class starts. At a minimum, make sure you have VMware installed and operational.

## Please follow the instructions in Appendix G to run the virtual machines and test the networking.

## Summary

You should have the following after finishing the instructions above:

- An AWS account
- Root user with no Access Keys and MFA
- A new user with Access Keys and MFA
- A working AWS CLI configuration
- An EC2 Keypair (for SSH)
- PuTTY installed and configured if needed
- Git installed
- Virtual Machines configured, and networking verified

# Appendix A: Create an AWS Account

We recommend creating a new AWS account. Using an existing account may lead to networking conflicts and other problems in future labs. You can cancel the account at the end of the class if you want.

## 1: Navigate to aws.amazon.com and click the button on the top right.

Note that the text on the button may be different depending on whether or not you have visited the site or created an account previously. It could say "Sign up" or "Create an Account" or "Sign In to the Console."

| $\textbf{\leftarrow}  \ni  \textbf{G}  \big[$ | Secure   https:// | aws.amazon.com |        |           |              | ☆ 0                   |
|-----------------------------------------------|-------------------|----------------|--------|-----------|--------------|-----------------------|
| E Menu                                        | aws               | Contact Sales  | More 👻 | English 👻 | My Account 👻 | Create an AWS Account |

#### 2: Follow the instructions to create a new account.

Note: If you are presented with a login screen, click "Create a new AWS Account."

| aws                         | 7                                                              |
|-----------------------------|----------------------------------------------------------------|
| Sign in                     | 0                                                              |
| Email addre                 | ess of your AWS account                                        |
| Or to sign in account ID of | as an IAM user, enter your<br>or <u>account alias</u> instead. |
|                             |                                                                |
|                             | Next                                                           |
|                             | New to AWS?                                                    |
| Cr                          | reate a new AWS account                                        |

Otherwise you should see a screen such as the following right away:

| aws                                                                                                    | English +             |
|----------------------------------------------------------------------------------------------------|-----------------------|
| AWS Accounts Include<br>12 Months of Free Tier Access<br>Including use of Amazon EC2, Amazon S3, and Amazon DynamoDB<br>Visit aws.amazon.com/free for full offer terms | Create an AWS account |
|                                                                                                    |                       |

Note: To complete the process, you will need to enter a credit card number and receive a phone call from Amazon to enter a code. It will ask you if you want to create a support plan. Just select the free, basic support plan to avoid additional charges.

Best practice when setting up a new AWS account for an organization would be to use an alias that will remain valid even if the person setting up the account leaves the company. For example, for an account set up for the pen testing division of 2nd Sight Lab, the alias might be <u>aws-pentesting@2ndsightlab.com</u> and emails might go to the person in charge of the pen testing division, CIO, and a person responsible for AWS billing. For now, just use any email you want.

**Tip:** If you start your email aliases with "aws" they will follow the instructions on each screen until you have successfully created an account.

Note that you will have to validate your account by responding to a phone call. If you are setting up an account outside the US, you may have additional steps provided to you by Amazon.

After completing the process, you will be returned to the login screen at the end of the account creation process.

3. Sign into your new account by clicking "Sign In to the Console" at the top of the page.

4. Take a look at the billing information by clicking on the account name you selected. It will be on the right side of the black bar at the top of the screen. Click on "My Account."

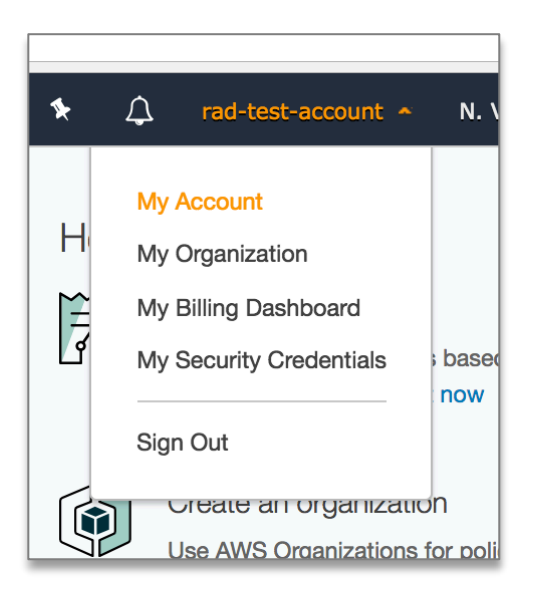

This section shows where you would set up alternate billing contacts and create challenge questions.

| n order to keep the right p<br>Iternate contact, click the | people in the loop, you can add an alternate contact for Billing, Operations, and Security communications.<br>Edit button. | To specify an |
|------------------------------------------------------------|----------------------------------------------------------------------------------------------------|---------------|
| Please note that, as the p                                 | rimary account holder, you will continue to receive all email communications.                                              |               |
| Billing                                                    | 0                                                                                                    |               |
| Contact:                                                   | None                                                                                                    |               |
| Operations                                                 | 0                                                                                                    |               |
| Contact:                                                   | None                                                                                                    |               |
| Security                                                   | 0                                                                                                    |               |
| Contact:                                                   | None                                                                                                    |               |
|                                                            |                                                                                                    |               |
| Configure Se                                               | curity Challenge Questions                                                                                                 | Ed            |
| mprove the security of yo                                  | our AWS account by adding security challenge questions. We use these to help identify you as the owner of                  | f your AWS    |

This section allows turning on or off access to billing for anyone but the root user in the account. Large companies may want to consider using AWS Organizations and Consolidated Billing to segregate billing responsibilities into a separate account. For more information about organizations see: https://aws.amazon.com/organizations/

| IAM User and Role Access to Billing Information                                                                                                    | Edit                              |
|----------------------------------------------------------------------------------------------------|-----------------------------------|
| You can give IAM users and federated users with roles permissions to access billing information includes access to Account Settings, Payment Methods, and Report pages. You control which roles can see billing information by creating IAM policies. For more information, see Controlling Your Billing Information. | n. This<br>users and<br>Access to |
| IAM user/role access to billing information is deactivated.                                                                                                    |                                   |

This screen is also where companies can sign up for GovCloud if part of the US Government.

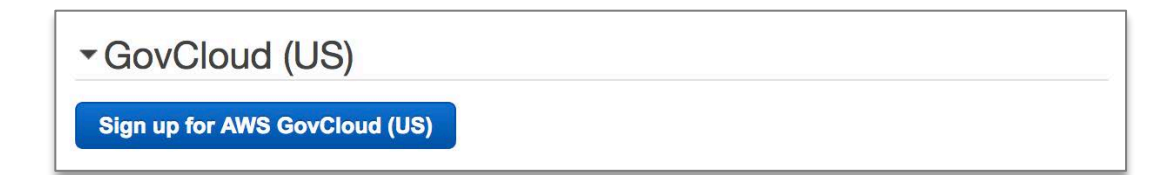

You can close the account after the class is over if you don't want to keep it or get charged additional fees outside of what is done in the class on this screen.

## Close Account

■ I understand that by clicking this checkbox, I am willing to close my AWS account. Monthly usage of certain AWS services is calculated and billed at the beginning of the following month. If you have used these types of services this month, then at the beginning of next month you will receive a bill for usage that occurred prior to termination of your account. If you own a Reserved Instance for which you have elected to pay in monthly installments, when your account is closed you will continue to be billed your monthly recurring payment until the Reserved Instance is sold on the Reserved Instance Marketplace or it expires.

**Close Account** 

# Appendix B: Secure the Root User

AWS best practices include some immediate changes to protect the default root user. These protections are added via the IAM (Identity and Access Management) service in AWS, which allows you to manage access to AWS services in your account.

1. Navigate to the IAM service. Click on the AWS Logo. Type IAM in the search box and click IAM.

| aws                | Services 🗸            | Resource Gro | ups v | 👙 Kinesi | * | $\Diamond$ | ra |
|--------------------|-----------------------|--------------|-------|----------|---|------------|----|
|                    |                       |              |       |          |   |            |    |
| AWS serv           | vices                 |              |       |          |   |            |    |
| IAM                |                       |              |       |          |   | Q          | )  |
| IAM<br>Manage User | Access and Encryption | Keys         |       |          |   |            |    |
| MAI W              |                       | j S3         | Į.    | RDS      |   |            | 1  |

2. Verify there is a green checkbox next to "Delete your root access keys."

| Security Status 1 or              | ut of 5 complete. |
|-----------------------------------|-------------------|
| Delete your root access keys      | ~                 |
| Activate MFA on your root account | ~                 |
| Create individual IAM users       | ~                 |
| Les groups to assign permissions  | ~                 |
| Apply an IAM password policy      | ~                 |

## 2a. If you see a yellow triangle, click on the down arrow and then click "Manage Security Credentials."

| A Delete your root access ke                                                                           | eys                                                                            | ^                                                 |
|----------------------------------------------------------------------------------------------------|--------------------------------------------------------------------------------|---------------------------------------------------|
| Delete your AWS root account acce<br>AWS resources. Instead, use IAM us<br>Manage Security Credentials | ss keys, because they provide unrestr<br>ser access keys or temporary security | ricted access to your<br>rcredentials. Learn More |

## 2b. Click on "Continue to Security Credentials."

| Use this<br>IAM Co                    | s page to manage the credentials for your AWS accour<br>insole.                                                                                                    | nt. To manage credentials for AWS                                                                                        | Identity and Access Man   |
|---------------------------------------|----------------------------------------------------------------------------------------------------|----------------------------------------------------------------------------------------------------|---------------------------|
| To learn                              | more about the types of AWS credentials and how the                                                                                                    | ey're used, see AWS Security Cred                                                                                        | dentials in AWS General F |
| +                                     | Password                                                                                                    |                                                                                                    |                           |
| +                                     | Multi-factor authentication (MFA)                                                                                                    |                                                                                                    |                           |
| You are<br>access<br>To help<br>Manag | e accessing the security credentials page for your AWS<br>s to your AWS resources.<br>o secure your account, follow an AWS best practice by<br>rement (IAM) users with limited permissions.<br>Continue to Security Credentials | S account. The account credentials<br>y creating and using AWS Identity a<br>Get Started with IAM Users<br>message again | s provide unlimited       |

## 2c. Click the plus sign (+) next to Access keys and click "Delete" then the back arrow in your browser.

| arn more a                                                                           | out the types                                                                                          | of AWS credentials and how they                                                                                                    | y're used, see /                                                              | WS Security                                                              | Credentials in                                                   | AWS Gen                                              | neral Reference.                                                                  |
|--------------------------------------------------------------------------------------|----------------------------------------------------------------------------------------------------|----------------------------------------------------------------------------------------------------|-------------------------------------------------------------------------------|--------------------------------------------------------------------------|------------------------------------------------------------------|------------------------------------------------------|-----------------------------------------------------------------------------------|
| - Pass                                                                               | Password                                                                                               |                                                                                                    |                                                                               |                                                                          |                                                                  |                                                      |                                                                                   |
| - Mult                                                                               | -factor authe                                                                                          | entication (MFA)                                                                                                    |                                                                               |                                                                          |                                                                  |                                                      |                                                                                   |
| Access kave (access kav ID and secret access kav)                                    |                                                                                                    |                                                                                                    |                                                                               |                                                                          |                                                                  |                                                      |                                                                                   |
| ou use acce<br>ocumentatio<br>our access l<br>ote: You car                           | as keys to sign<br>n. For your pro<br>eys every 90 c<br>have a maxin                                   | programmatic requests to AWS<br>stection, store your access keys<br>lays.<br>num of two access keys (active o                                          | services. To lease<br>securely and d                                          | arn how to sig<br>o not share the<br>time.                               | n requests us<br>em. In additio                                  | ing your ac<br>n, AWS rec                            | ccess keys, see the sig<br>commends that you rot                                  |
| iou use acce<br>ocumentatio<br>our access l<br>lote: You car<br>Created              | ss keys to sign<br>n. For your pro<br>eys every 90 c<br>have a maxim<br>Deleted                        | programmatic requests to AWS<br>stection, store your access keys<br>ays.<br>num of two access keys (active o<br>Access Key ID                          | services. To leasecurely and d<br>r inactive) at a<br>Last Used               | arn how to sig<br>o not share the<br>time.<br>Last Used<br>Region        | n requests us<br>em. In addition<br>Last Used<br>Service         | ing your ao<br>n, AWS rec<br>Status                  | ccess keys, see the sig<br>commends that you rota<br>Actions                      |
| ou use acce<br>ocumentatic<br>our access I<br>lote: You cal<br>Created<br>May 24th 2 | as keys to sign<br>n. For your pro-<br>eys every 90 c<br>have a maxim<br>Deleted<br>18                 | programmatic requests to AWS<br>stection, store your access keys<br>lays.<br>num of two access keys (active o<br>Access Key ID<br>AKIAIGQGQ3OUVP4YB7FA | services. To lease<br>securely and d<br>or inactive) at a<br>Last Used<br>N/A | arn how to sig<br>o not share the<br>time.<br>Last Used<br>Region<br>N/A | n requests us<br>em. In addition<br>Last Used<br>Service<br>N/A  | ing your ac<br>n, AWS rec<br><b>Status</b><br>Active | ccess keys, see the sig<br>commends that you rot<br>Actions<br>Make Inactive Dele |
| Create Ne                                                                            | is keys to sign<br>. For your pre-<br>eys every 90 c<br>have a maxim<br>Deleted<br>18<br>v Access Key  | programmatic requests to AWS<br>otection, store your access keys<br>ays.<br>num of two access keys (active o<br>Access Key ID<br>AKIAIGQGQ3OUVP4YB7FA  | services. To le<br>securely and d<br>r inactive) at a<br>Last Used<br>N/A     | arn how to sig<br>p not share the<br>time.<br>Last Used<br>Region<br>N/A | n requests us<br>em. In addition<br>Last Used<br>Service<br>N/A  | ing your ac<br>n, AWS rec<br>Status<br>Active        | Actions                                                                           |
| Create Ne                                                                            | is keys to sign<br>n. For your pro-<br>eys every 90 c<br>have a maxim<br>Deleted<br>18<br>v Access Key | programmatic requests to AWS<br>otection, store your access keys<br>lays.<br>num of two access keys (active o<br>Access Key ID<br>AKIAIGQGQ3OUVP4YB7FA | services. To lease<br>securely and d<br>or inactive) at a<br>Last Used<br>N/A | arn how to sig<br>p not share the<br>time.<br>Last Used<br>Region<br>N/A | n requests usi<br>em. In addition<br>Last Used<br>Service<br>N/A | ing your ac<br>n, AWS rec<br>Status<br>Active        | ccess keys, see the sig<br>commends that you rot<br>Actions<br>Make Inactive Dele |

Now you should see the green checkbox as shown in step 2.

AWS security best practice includes setting up MFA (multi-factor authentication) on your root account. The root account can cancel your account, change the contract information, and delete resources from your account. It is important to set up MFA (multi-factor authentication) on this and any other user in your account that has a great deal of administrative access. Click the down arrow next to "Activate MFA on your root account," click "Manage MFA," and follow the instructions.

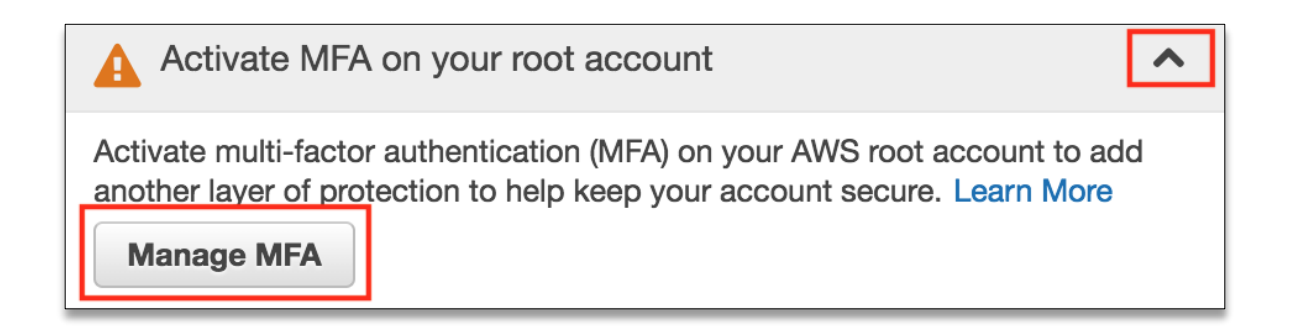

## 4. Choose "A virtual MFA device" (your cell phone) and click Next Step.

| Manage MFA device                                                                                                    | × |
|----------------------------------------------------------------------------------------------------|---|
| Select the type of MFA device to activate:<br><ul> <li>A virtual MFA device</li> <li>A hardware MFA device</li> </ul> For more information about supported MFA devices, see AWS Multi-Factor Authentication. |   |
| Cancel Next Step                                                                                                    |   |

5. Follow the link to the instructions to set up an application on your phone to use for MFA.

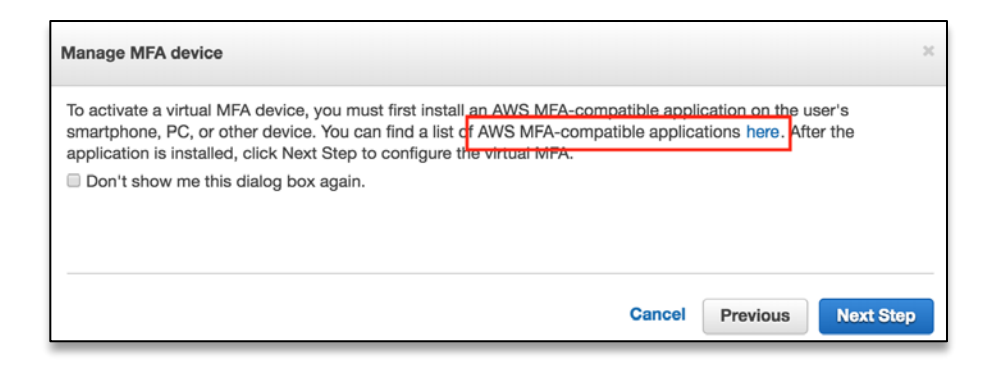

6. Scroll to the middle of the page and choose an application that works with your device.

Follow the instructions to install the application on your device.

Note: Google Authenticator is likely the most popular choice at the time of this writing. Usually it's just a matter of going to the app store on your device, searching for "Google Authenticator," and choosing to install it.

| r                                                                                                    |                                                     |  |  |  |
|----------------------------------------------------------------------------------------------------|-----------------------------------------------------|--|--|--|
| Virtual MFA Applications                                                                                                    |                                                     |  |  |  |
| Applications for your smartphone can be installed from the application store that is specific to your phone type. The following table lists some applications for different smartphone types. |                                                     |  |  |  |
| Android                                                                                                    | Google Authenticator; Authy 2-Factor Authentication |  |  |  |
| iPhone                                                                                                    | Google Authenticator; Authy 2-Factor Authentication |  |  |  |
| Windows Phone                                                                                                    | Authenticator                                       |  |  |  |
| Blackberry                                                                                                    | Google Authenticator                                |  |  |  |
|                                                                                                    |                                                     |  |  |  |

7. Click Next Step in the AWS Console.

| Manage MFA device                                                                | *                                                                                                  |
|----------------------------------------------------------------------------------|----------------------------------------------------------------------------------------------------|
| If your virtual MFA application<br>camera.                                       | supports scanning QR codes, scan the following QR code with your smartphone's                      |
| <ul> <li>Show secret key for manu<br/>After the application is confic</li> </ul> | al configuration<br>urge, enter two consecutive authentication codes in the boxes below and choose |
| Activate virtual MFA.                                                            |                                                                                                    |
| Authentication code 1                                                            |                                                                                                    |
| Authentication code 2                                                            |                                                                                                    |
|                                                                                  |                                                                                                    |
|                                                                                  | Cancel Previous Activate virtual MFA                                                               |

8. Scan the QR Code to add your AWS account to the authenticator app.

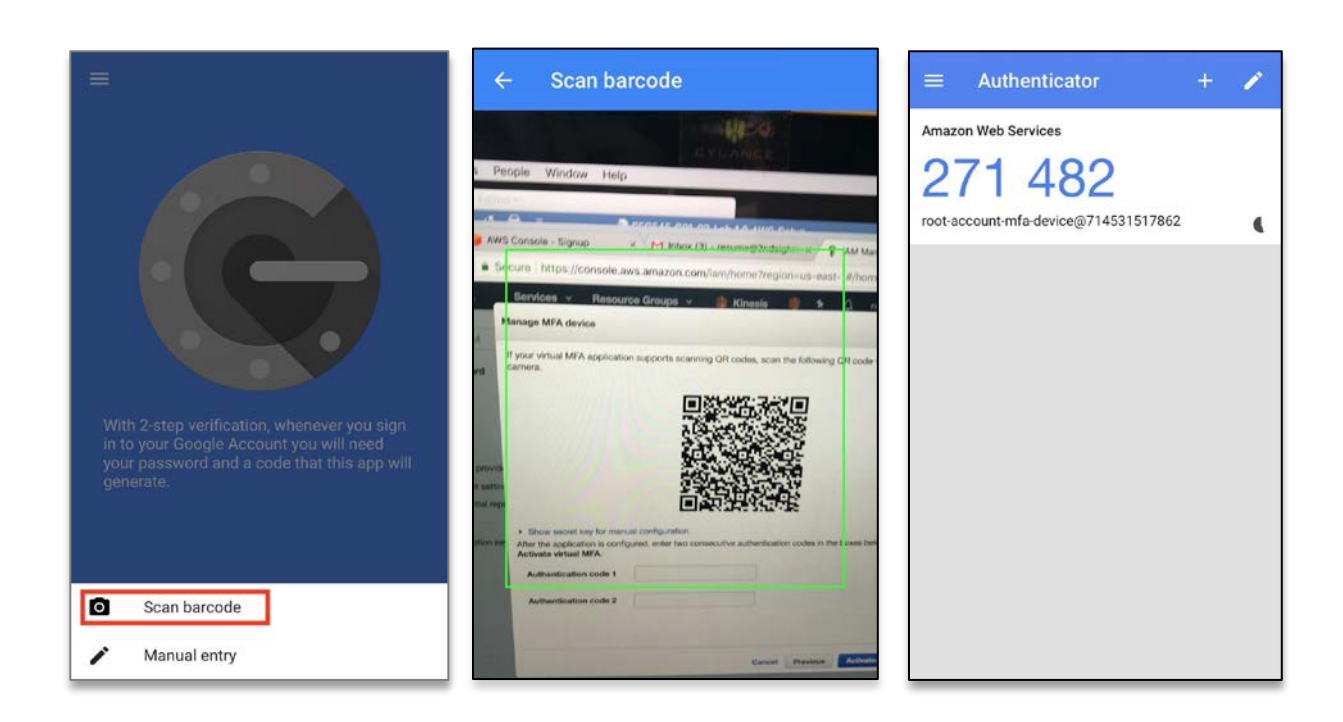

9. Enter the numeric code from the authenticator into the AWS Console. Then wait for a new code to appear in the authenticator. Enter the second code. Then click "Activate virtual MFA."

| Manage MFA device                                                                                          |                                                                                                    | ×          |
|----------------------------------------------------------------------------------------------------|----------------------------------------------------------------------------------------------------|------------|
| If your virtual MFA application<br>camera.                                                                 | supports scanning QR codes, scan the following QR code with your smartphone's                      | 3          |
| <ul> <li>Show secret key for manu<br/>After the application is config<br/>Activate virtual MFA.</li> </ul> | al configuration<br>ured, enter two consecutive authentication codes in the boxes below and choose |            |
| Authentication code 1                                                                                      | 271482                                                                                             |            |
| Authentication code 2                                                                                      |                                                                                                    |            |
|                                                                                                    | Cancel Previous Activate virtual MFA                                                               | <b>N</b> = |

At this point, you have added MFA to your root account. From now on, you'll need to enter the code from the authenticator application on your phone in order to log into the account. Note that this QR code should be protected. Anyone who can access the QR code can add it to their own authenticator application. Some companies print out the QR code, store it in a safe, and require two people to access it to log in as the root user of an account.

# Appendix C: Create an AWS User

Best security practices for AWS IAM include not using the root account but instead setting up a new user and then using separate user accounts for normal operations. Lock away the root account access in a safe manner. *SANS SEC401 Security Bootcamp* discusses various mechanisms for securely storing sensitive, high-risk credentials.

**1**. Navigate to the IAM page in the AWS Console. Click on the AWS Logo. Type IAM in the search box.

| aws                  | Services 🗸         | Resour  | ce Groups | • | 👙 Kinesi | * | ¢ | ra |
|----------------------|--------------------|---------|-----------|---|----------|---|---|----|
|                      |                    |         |           |   |          |   |   |    |
| AWS serv             | ices               |         |           |   |          |   |   |    |
| IAM                  |                    |         |           |   |          |   | Q | )  |
| IAM<br>Manage User J | Access and Encrypt | on Keys |           |   |          |   |   |    |
| U IAM                | [                  | - S3    |           | į | RDS      |   |   |    |

2. Click on "Users" on the left and then click "Add user" at the top of the screen.

| aws        | Services 🗸 Resource Groups 🖌 🌲 Kinesis 🎼 | ♦ ♦         | rad-test-account 👻     |      |
|------------|------------------------------------------|-------------|------------------------|------|
| Search IAM | Add user Delete user                     |             |                        |      |
| Dashboard  | Q Find users by username or access key   |             |                        |      |
| Groups     | □ User name - Groups                     | Access      | s key age Pa           | issw |
| Roles      |                                          | There are n | o IAM users. Learn moi | re   |

## 3. Add a new user with the following settings.

Note the name of the user is **SEC545**. This is the user account you will be using in the course labs to perform actions in your AWS account. Change **YourPasswordHere** to a password you can remember. Also, be sure that both "Programmatic access" and "AWS Management Console access" are checked.

| Add user                                                                                                    | 1 2 3 4                                                                                                    |  |  |  |  |  |  |  |
|----------------------------------------------------------------------------------------------------|----------------------------------------------------------------------------------------------------|--|--|--|--|--|--|--|
| Set user details                                                                                                    |                                                                                                    |  |  |  |  |  |  |  |
| You can add multiple users at once with the                                                                               | same access type and permissions. Learn more                                                                                                    |  |  |  |  |  |  |  |
| User name*                                                                                                    | SEC545                                                                                                    |  |  |  |  |  |  |  |
|                                                                                                    | • Add another user                                                                                                    |  |  |  |  |  |  |  |
| Select AWS access type                                                                                                    |                                                                                                    |  |  |  |  |  |  |  |
| Select how these users will access AWS. Access keys and autogenerated passwords are provided in the last step. Learn more |                                                                                                    |  |  |  |  |  |  |  |
| Access type*                                                                                                    | <ul> <li>Programmatic access<br/>Enables an access key ID and secret access key for the AWS API, CLI, SDK, and other<br/>development tools.</li> <li>AWS Management Console access<br/>Enables a password that allows users to sign-in to the AWS Management Console.</li> </ul> |  |  |  |  |  |  |  |
| Console password*                                                                                                    | Autogenerated password     Custom password      YourPasswordHere      Show password                                                                                                    |  |  |  |  |  |  |  |
| Require password reset                                                                                                    | User must create a new password at next sign-in<br>Users automatically get the IAMUserChangePassword policy to allow them to change their own<br>password.                                                                                                    |  |  |  |  |  |  |  |
| * Required                                                                                                    | Cancel Next: Permissions                                                                                                    |  |  |  |  |  |  |  |

## 4. On the next screen, choose the last box, "Attach existing policies directly."

This will be explained in more detail later in the course.

|   | Add user to aroup                               | Copy permis                                                                                                    | ssions from        | Attach existing        | policies          |                 |                  |            |  |
|---|-------------------------------------------------|----------------------------------------------------------------------------------------------------|--------------------|------------------------|-------------------|-----------------|------------------|------------|--|
|   | Get started with g                              | roups                                                                                                    |                    |                        |                   |                 | 10 i             |            |  |
| 0 |                                                 | a second state of a second state of the second state of the second | is a best-practice | a way to manage users' | permissions by jo | b functions, AV | /S service acces | s, or your |  |
| U | You haven't created an<br>custom permissions. G | at started by creating a groups                                                                                                    | oup. Learn more    |                        |                   |                 |                  |            |  |

## 5. Select "AdministratorAccess" and click "Next: Review."

| Ad            | d L          | ISE   | Servio      | ces -                | Resourc     | e Groups 👻                     | 👙 Kine       | osis 🚺      | La            | mbda               | 👃 Clo        | *       | 4        | SEC545 -        | Global -       | Suppo   |
|---------------|--------------|-------|-------------|----------------------|-------------|--------------------------------|--------------|-------------|---------------|--------------------|--------------|---------|----------|-----------------|----------------|---------|
| Set           | per          | mis   | ssions      | for SE               | C545        |                                |              |             |               |                    |              |         |          |                 |                |         |
| Ş             | R.           | vdd u | ser to grou | p                    | 2           | Copy permissi<br>existing user | ions from    |             | Atta<br>direa | ch existir<br>ctly | ng policies  |         |          |                 |                |         |
| Attach<br>Cre | one<br>ate p | or m  | ore existin | g policies<br>efresh | directly to | he users or cre                | ate a new po | licy. Learn | more          | 0                  |              |         |          |                 |                |         |
| Filte         | r: Po        | licy  | type v      | Q Sea                | rch         |                                |              |             |               |                    |              |         |          | ٤               | Showing 336    | results |
|               |              | Po    | licy name   | •                    |             | Туре                           | Att          | achment     |               | Descri             | ption        |         |          |                 |                |         |
|               |              | 0     | Administra  | atorAcce             | 55          | Job function                   |              |             | 0             | Provide            | s full acces | ss to A | WS ser   | vices and reso  | ources.        | -       |
| 0             | •            | Ŭ     | AlexaForE   | Business             | DeviceS     | AWS manage                     | d            |             | 0             | Provide            | device set   | up ac   | cess to  | AlexaForBusin   | ness services  |         |
| 0             |              | Û     | AlexaForE   | Businessi            | ullAccess   | AWS manage                     | d            |             | 0             | Grants             | full access  | to Ale  | xaForB   | usiness resou   | rces and acce  | ss t    |
|               |              | Û     | AlexaForE   | Business             | Gateway     | AWS manage                     | d            |             | 0             | Provide            | gateway e    | xecuti  | on acc   | ess to AlexaFo  | orBusiness se  | vices   |
|               |              | Û     | AlexaForE   | Business             | ReadOnl     | AWS manage                     | d            |             | 0             | Provide            | read only    | acces   | s to Ale | xaForBusines    | s services     |         |
|               |              | Û     | AmazonA     | PIGatewa             | ayAdmin     | AWS manage                     | d            |             | 0             | Provide            | s full acces | s to c  | reate/e  | dit/delete APIs | s in Amazon A  | PI G    |
|               | •            | Ŵ     | AmazonA     | PIGatewa             | aylnvok     | AWS manage                     | d            |             | 0             | Provide            | s full acces | s to in | voke A   | Pls in Amazor   | n API Gateway  | r.      |
|               | •            | Û     | AmazonA     | PIGatew              | ayPushT     | AWS manage                     | d            |             | 0             | Allows             | API Gatewa   | ay to p | ush log  | s to user's ac  | count.         |         |
|               | •            | Û     | AmazonA     | ppStream             | FullAcc     | AWS manage                     | d            |             | 0             | Provide            | s full acces | s to A  | mazon    | AppStream vi    | a the AWS Ma   | anag    |
| Π             | •            | Î     | AmazonA     | nnStream             | ReadO       | AWS manage                     | đ            |             | n             | Provide            | s read only  | raccer  | es to Ar | nazon AnoStr    | eam via the A' | WS      |
|               |              |       |             |                      |             |                                |              |             |               |                    |              |         | Cancel   | Previous        | 8 Next: R      | eview   |

## 6. Review and click "Create user."

| Add user                                   |                |                                                                          | 1       | 2     | 3      | 4    |
|--------------------------------------------|----------------|--------------------------------------------------------------------------|---------|-------|--------|------|
| Review                                     |                |                                                                          |         |       |        |      |
| Review your choices. After<br>User details | you create ti  | he user, you can view and download the autogenerated password and access | ss key. |       |        |      |
| ι                                          | Jser name      | SEC545                                                                   |         |       |        |      |
| AWS ad                                     | cess type      | Programmatic access and AWS Management Console access                    |         |       |        |      |
| Console pass                               | word type      | Custom                                                                   |         |       |        |      |
| Require passy                              | word reset     | No                                                                       |         |       |        |      |
| Permissions                                | boundary       | Permissions boundary is not set                                          |         |       |        |      |
| Permissions summar                         | ſy             |                                                                          |         |       |        |      |
| The following policies will b              | be attached t  | b the user shown above.                                                  |         |       |        |      |
| Туре                                       | Name           |                                                                          |         |       |        |      |
| Managed policy                             | Administrator/ | Access                                                                   |         |       |        |      |
|                                            |                | Cancel                                                                   | Prev    | vious | Create | user |

#### 7. Save the Access key ID and Secret access key. You won't see them again!

After the user is created, you will be presented with a screen that provides you credentials. You will need these credentials later to run programmatic actions on the AWS Cloud. These credentials include an Access key ID and Secret access key. Once you leave this page, you will not be able to see these credentials again (though you can delete these and create new ones). You'll want to capture this information before proceeding. You can click the "Download .csv" button to get a file containing the credentials. Alternatively, you can click the "Show" button to view the credentials and copy them off the screen. Save them for later. Then click "Close."

| Ø     | You successfully created the users shi<br>to the AWS Management Console. Th<br>time.<br>Users with AWS Management Console | own below. You can view and download user security<br>s is the last time these credentials will be available to<br>e access can sign-in at: https://619314503903.signin. | oredentials. You can also email users insi<br>download. However, you can create new<br>ws.amazon.com/console | ructions for signing in<br>credentials at any |
|-------|----------------------------------------------------------------------------------------------------|----------------------------------------------------------------------------------------------------|----------------------------------------------------------------------------------------------------|-----------------------------------------------|
| Dow   | vnload .csv                                                                                                    |                                                                                                    |                                                                                                    |                                               |
| E Dow | vnload .csv<br>User                                                                                                    | Access key ID                                                                                                    | Secret access key                                                                                            | Email login instructio                        |

**Best Practice Note**: Since you are the only one using this user account, you can capture these credentials now. If you were setting this user account up for another person, the best practice would be to delete these credentials and then provide instructions to the user to set these credentials up later after they log into their account. If you do not take this precaution, then you cannot guarantee that actions in the logs using these credentials were performed by the person associated with this user account, since multiple people had access to them.

To create a new access key and secret key for a user, click on the user in the user list, then click on the security credentials tab (shown below). Then click the "Create access key" button. You can also make any existing access keys inactive or delete them.

| 50                                   | Ilisers > SEC545                                                | 🐺 Kinesis 🎼 Lamb                                                              | da 🐥 CloudWatch                         | U Cloud ¥ 4 Si               | EC545 @ sec545-2sl +          | Global - Support -     |  |  |
|--------------------------------------|-----------------------------------------------------------------|-------------------------------------------------------------------------------|-----------------------------------------|------------------------------|-------------------------------|------------------------|--|--|
| Search IAM                           | 1                                                               |                                                                               |                                         |                              |                               |                        |  |  |
| Dashboard                            | Summary                                                         |                                                                               |                                         |                              |                               | 6                      |  |  |
| Groups<br>Users<br>Roles<br>Policies | User ARN a<br>Path /<br>Creation time d                         | am:aws:lam::619314503903:use<br>,<br>2018-05-24 12:42 PDT                     | //SEC545 代                              |                              |                               |                        |  |  |
| Identity providers                   | Permissions Groups (0)                                          | Security credentials Ar                                                       | ccess Advisor                           |                              |                               |                        |  |  |
| Account settings                     | Sign-in credentials                                             |                                                                               |                                         |                              |                               |                        |  |  |
| Credential report                    | Console password Enabled  Manage password                       |                                                                               |                                         |                              |                               |                        |  |  |
| Encryption keys                      | Conso                                                           | le login link https://sec545-<br>Last login 2018-05-24 13:<br>MFA device No 4 | 2sl.signin.aws.amazon.com/co<br>:13 PDT | nsole                        |                               |                        |  |  |
|                                      | Signing                                                         | certificates None                                                             |                                         |                              |                               |                        |  |  |
|                                      | Access keys                                                     | an an an an an an an an an an an an an a                                      |                                         |                              |                               |                        |  |  |
|                                      | Use access keys to make secur<br>best practice, we recommend fr | e REST or HTTP Query protocol<br>requent key rotation. Learn more             | requests to AWS service APIs.           | For your protection, you sho | uld never share your secret l | keys with anyone. As a |  |  |
|                                      | Access key ID                                                   | Created                                                                       | Last used                               |                              | Status                        |                        |  |  |
|                                      |                                                                 |                                                                               |                                         |                              |                               |                        |  |  |

8. Navigate to the IAM service. Click the AWS Logo, search for IAM, and click on IAM.

|   | aws                | Services 🗸            | Resource G | roups 🗸 | 👙 Kinesi | * | ¢ | ra |
|---|--------------------|-----------------------|------------|---------|----------|---|---|----|
| ſ |                    |                       |            |         |          |   |   |    |
|   | AWS serv           | vices                 |            |         |          |   |   |    |
|   | IAM                |                       |            |         |          |   | Q | )  |
|   | IAM<br>Manage User | Access and Encryption | Keys       |         |          |   |   |    |
|   |                    |                       | 53 S3      |         | RDS      |   |   |    |

## 9. Use the IAM users sign-in link to log in as the user you just created. Customize it if you want.

Hint: You might want to create a bookmark for this link!

| aws                 | Services 🗸 Resource Groups 🤟 🌲 Kinesis 🌗 Lambda 🦺 Clo 🛠 🗘 |
|---------------------|-----------------------------------------------------------|
| Search IAM          | Welcome to Identity and Access Management                 |
| Dashboard<br>Groups | https://                                                  |
| Users               | IAM Resources                                             |

## 10. Sign out of your AWS Account.

| 3 | *                       | ¢        | SEC545   | • |  |  |
|---|-------------------------|----------|----------|---|--|--|
|   | My Ac                   | ccount   |          |   |  |  |
|   | My O                    | rganiza  | tion     |   |  |  |
|   | My Bi                   | lling Da | ashboard |   |  |  |
|   | My Security Credentials |          |          |   |  |  |
|   | Sign (                  | Dut      |          |   |  |  |

11. Sign into your AWS account at the URL in Step 9 with the new user credentials.

| aw        | S              |             |       |  |
|-----------|----------------|-------------|-------|--|
| Account   | ID or alias    |             |       |  |
| sec545    | 2sl            |             |       |  |
| IAM user  | name           |             |       |  |
| SEC54     |                |             |       |  |
| Passwor   | d              |             |       |  |
|           | •••••          |             |       |  |
|           | Siç            | yn In       |       |  |
| Sian-in u | ing root accou | unt credent | tials |  |

12. Navigate to the IAM service by searching for it or clicking the IAM icon.

| aws            | Services 🗸         |       | Resource Groups       | •      |           | Kine | *     | ¢         | SEC |
|----------------|--------------------|-------|-----------------------|--------|-----------|------|-------|-----------|-----|
|                |                    |       |                       |        |           |      |       |           |     |
| AWS serv       | vices              |       |                       |        |           |      |       |           |     |
| Find a service | e by name or featu | re (f | or example, EC2, S3 o | or VM, | stora     | ge). |       | (         | 2   |
| ✓ Recently v   | risited services   |       |                       |        |           |      |       |           |     |
|                | [                  | 2(0   | Billing               |        | <u>()</u> | AWS  | Organ | nizations | 3   |
| EC2            | E                  |       | CloudWatch            |        |           |      |       |           |     |
| > All services | S                  |       |                       |        |           |      |       |           |     |

## 13. Click on Users on the left or in the middle of IAM Dashboard.

| Search IAM                     | Welcome to Identity and Access Manageme                                    | ent                   |           |
|--------------------------------|----------------------------------------------------------------------------|-----------------------|-----------|
| Dashboard<br>Groups            | IAM users sign-in link:<br>https://sec545.signin.aws.amazon.com/console (겝 |                       | Customize |
| Users<br>Roles                 | Users: 6                                                                   | Roles: 21             |           |
| Policies<br>Identity providers | Groups: 3<br>Customer Managed Policies: 5                                  | Identity Providers: 0 |           |

14. Click on the user name to edit the user. Note that MFA is not enabled.

| Search IAM        | Add user Delete user          |           |                |              |               | 2 0 0          |
|-------------------|-------------------------------|-----------|----------------|--------------|---------------|----------------|
| Dashboard         | Q Find users by username or a | ccess key |                |              |               | Showing 1 resu |
| Groups            | User name 🗸                   | Groups    | Access key age | Password age | Last activity | MFA            |
| Roles             | SEC545                        | None      | 🕑 Today        | Today        | Today         | Not enabled    |
| Policies          |                               |           |                |              |               |                |
| dentity providers |                               |           |                |              |               |                |
| Account settings  |                               |           |                |              |               |                |
| Credential report |                               |           |                |              |               |                |
|                   |                               |           |                |              |               |                |

#### 15. Click on the user. Click the Security Credentials tab. Click the pencil next to Assign MFA device.

Follow the instructions to set up MFA. The process to add an MFA device to this user will be the same as adding MFA to the root account as we did in Appendix B.

| <u> </u>                             |                                                                                                    |                                                                                                    |                                                          | Gi Ciùda k           |                             |                                    | upport - |
|--------------------------------------|----------------------------------------------------------------------------------------------------|----------------------------------------------------------------------------------------------------|----------------------------------------------------------|----------------------|-----------------------------|------------------------------------|----------|
| Search IAM                           | Users > SEC545                                                                                         |                                                                                                    |                                                          |                      |                             |                                    |          |
| Dashboard                            | Summary                                                                                                |                                                                                                    |                                                          |                      |                             |                                    |          |
| Groups<br>Users<br>Roles<br>Policies | User ARN a<br>Path /<br>Creation time 2                                                                | rm:aws:lam::619314503903:use                                                                                                 | #/SEC545 දිව                                             |                      |                             |                                    |          |
| Identity providers                   | Permissions Groups (0)                                                                                 | Security credentials A                                                                                                    | ccess Advisor                                            |                      |                             |                                    |          |
| Account settings                     | Sign-in credentials                                                                                    |                                                                                                    |                                                          |                      |                             |                                    |          |
| Encryption keys                      | Consol<br>Consol<br>Assigned<br>Signing<br>Access keys                                                 | e password Enabled & A<br>le login link https://sec545<br>Last login 2018-05-24 12<br>MFA device No &<br>certificates None & | lanage password<br>-2sl.aignin.aws.amazon.com<br>:13 PDT | console              |                             |                                    |          |
|                                      | Use access keys to make secur<br>best practice, we recommend for<br>Create access key<br>Access key ID | e REST or HTTP Query protoco<br>equent key rotation. Learn mor                                                               | e<br>Last used                                           | Is. For your protect | ion, you should never share | your secret keys with anyor Status | ie. As a |
|                                      |                                                                                                    |                                                                                                    |                                                          |                      |                             |                                    |          |

# Appendix D: AWS CLI Setup

## Set up the AWS CLI

In order to set up the AWS Command Line Interface (CLI) tool, you will need the **Access Key ID** and **Secret Key** you created in Appendix C. You can install and run the AWS CLI from your own computer, or you can use the SEC545-Ubuntu virtual machine, which has the AWS CLI installed on it.

Either way you'll need to configure the AWS CLI as explained here—use your Access Key and Secret Key from Appendix C and choose the region you are using in the AWS console, as explained in the following documentation:

## https://docs.aws.amazon.com/cli/latest/userguide/cli-chap-getting-started.html

If you choose to use the SEC545-Ubuntu virtual machine, you'll need to wait until you are in class to get the VM. Please refer to Appendix G to ensure your system is set up to run virtual machines. Once you get to class, finish configuring the virtual machine and then follow the CLI configuration instructions.

If you want to install the AWS CLI on your laptop, follow these instructions from the AWS website:

## https://docs.aws.amazon.com/cli/latest/userguide/installing.html

Note that although you can use Python to install the AWS CLI, some bundled installers are also provided for different operating systems. Windows users may want to download and install the Windows MSI installer to avoid Python problems.

https://docs.aws.amazon.com/cli/latest/userguide/awscli-install-windows.html#install-msi-on-windows

| Open File - | Security Warn                                          | ing                                                                                                    | × |
|-------------|--------------------------------------------------------|----------------------------------------------------------------------------------------------------|---|
| Do you      | want to run ti                                         | nis file?                                                                                                    |   |
| -           | Name:                                                  | D:\Users\6100W\Downloads\AWSCLI64.msi                                                                                                |   |
|             | Publisher:                                             | Amazon Services LLC                                                                                                    |   |
|             | Туре:                                                  | Windows Installer Package                                                                                                    |   |
|             | From:                                                  | D:\Users\6100W\Downloads\AWSCLI64.msi                                                                                                |   |
|             |                                                        | Run Cancel                                                                                                    | ] |
| 🗹 Alwa      | ys ask before o                                        | pening this file                                                                                                    |   |
| Ì           | While files fr<br>harm your co<br><u>What's the ri</u> | om the Internet can be useful, this file type can potentially<br>omputer. Only run software from publishers you trust.<br><u>sk?</u> | у |

## **Check your AWS CLI installation**

If you can run the following commands at the command line and they work correctly, you should be good to go. If you get unexpected results, proceed to AWS CLI Troubleshooting.

aws --version
aws iam get-account-summary
aws iam list-users --output table

It is very important to install the AWS CLI and make sure it is working properly before proceeding to the other labs. Please ask for help right away if needed. If you are having problems installing the AWS CLI, try the following troubleshooting steps as needed.

## Use a Virtual Machine

Use the AWS CLI installed in your SEC545-Ubuntu virtual machine, which has the AWS CLI pre-installed, if you are having issues.

Alternatively, you can try downloading a Windows 10 .iso for VMWare or some other virtual machine and installing the AWS CLI on it. Choose this option only if you are familiar with VMs and how to properly configure them, as your instructors won't be able to troubleshoot all variations of VMS that are downloaded and installed. As an example, you can download a copy of the latest Windows 10 ISO here: <u>https://www.microsoft.com/en-us/software-</u><u>download/windows10ISO</u>

## Do not install the AWS CLI, Python, or PIP with sudo or su

Do not install the AWS CLI using sudo if using Mac and Windows. The AWS CLI configuration expects the user that installed the CLI to be the one that is running the commands and puts configuration files into the home directory of the user that installed and configured the CLI.

## **Check Your Region**

One of the most common mistakes made when people start using AWS is to configure the AWS CLI in one AWS region and create resources in that region, then open the console and not be able to find any of the resources they created.

In the example below, the console is currently showing resources in the AWS North Virginia, US, region, which has an id of **us-east-1**.

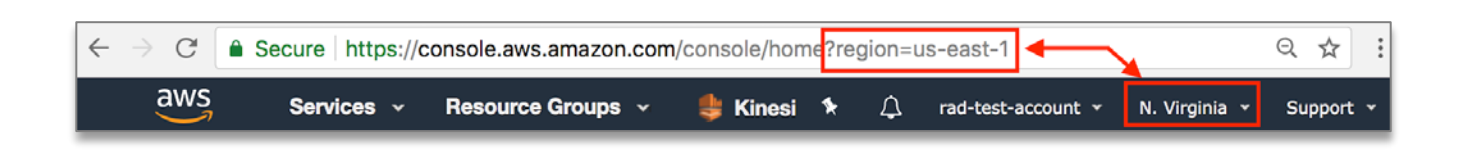

When you run the aws configure command, make sure you enter the region ID from the console when it asks for "Default region name," which from the example above is us-east-1. The Default output format will by default be [none]. The default is "json." You can also set this to "text" or "table." For more information, see: https://docs.aws.amazon.com/cli/latest/userguide/controlling-output.html

|      | <pre>\$ aws configure</pre>                |
|------|--------------------------------------------|
| AWS  | Access Key ID [***************MS4A]:       |
| AWS  | Secret Access Key [*****************6wAQ]: |
| Defa | ault region name [us-east-1]:              |
| Defa | ault output format [json]:                 |

New regions are added frequently. The following page contains a complete list of AWS regions:

#### https://docs.aws.amazon.com/AWSEC2/latest/UserGuide/using-regions-availability-zones.html

## Issues When Running Old Versions of Python

Running the **pip** command in the AWS documentation with an old version of Python might produce this:

2SL:~ tradichel\$ pip install awscli --upgrade --user Cannot fetch index base URL https://pypi.python.org/simple/ Could not find any downloads that satisfy the requirement awscli in /Library/Fra meworks/Python.framework/Versions/2.7/lib/python2.7/site-packages Downloading/unpacking awscli Cleaning up... No distributions at all found for awscli in /Library/Frameworks/Python.framework /Versions/2.7/lib/python2.7/site-packages Storing debug log for failure in /Users/tradichel/.pip/pip.log

A **curl** command confirms that the URL in the error message is no longer valid:

```
2SL:~ tradichel$ curl https://pypi.python.org/simple/
<html><head><title>301 Moved Permanently</title></head><body><center><h1>301 Mov
ed Permanently</h1></center></body></html>2SL:~ tradichel$
```

At this point, you'll want to upgrade Python because pip isn't working properly.

Download the latest version of Python from the python web site and install:

https://www.python.org/downloads/

That page should detect your operating system and give you a button to click to download and install the latest version of Python.

# Download the latest version for Mac OS X

Download Python 3.6.5

Looking for Python with a different OS? Python for <u>Windows</u>, <u>Linux/UNIX</u>, <u>Mac OS X</u>, <u>Other</u> Want to help test development versions of Python? <u>Pre-releases</u> Looking for Python 2.7? See below for specific releases

Once you install the upgraded version of python, use the commands python3 and pip3 instead of python and pip.

For example, to install the AWS CLI, use pip3:

pip3 install awscli --upgrade --user

To check the Python3 version, use **python3**:

python3 --version

Pip says AWS is already installed and won't update the version.

Force pip to not use the cache directory when installing the new version.

If you get "command not found" when you try to execute pip or python, your path is not set correctly so your operating system can find Python. See the instructions below for setting the python path if you want to try to figure out how to set the patch correctly.

However, if you are having a lot of problems with Python or can't get it working, try the alternate installations methods at the bottom of the AWS CLI instructions:

https://docs.aws.amazon.com/cli/latest/userguide/installing.html

## Multiple Versions of Python

To see if you are running an older version of Python, type python --version

Python 2.7.10 2SL:~ tradichel\$

To see if you are running a version of Python 3, type python3 --version

```
2SL:~ tradichel$ python3 --version
Python 3.5.1
```

To see where python is installed on a Mac, type **which python, which python3**, or a specific version such as **which python3.6** 

SEC545 - ©2018 Dave Shackleford

Lab 1.0 AWS Setup 36
#### 2SL:~ tradichel\$ which python /Library/Frameworks/Python.framework/Versions/2.7/bin/python

To find Python on Windows, search for python from the Windows menu. Right-click the file name in the results, select **Properties,** and find **Location**. This will be the path to the python executable.

As stated in the Python README, you can run a specific version of python by adding the version to the command:

#### Python 3 and Python 2 Co-existence

Python.org Python 3.6 and 2.7.x versions can both be installed on your system and will not conflict. Command names for Python 3 contain a 3 in them, python3 (or python3.6), idle3 (or idle3.6), pip3 (or pip3.6), etc. Python 2.7 command names contain a 2 or no digit: python2 (or python2.7 or python), idle2 (or idle2.7 or idle), etc.

The problem is that the AWS CLI may get installed in a python folder that is not in the path, in which case you will get an error saying command not found.

Alternately, an older version of the AWS CLI and Python may execute when you type the AWS command that is not the version you want or expect. On this system, Python 3.6 and a newer version of the CLI is installed, but the system is picking up the older versions.

2SL:site-packages tradichel\$ aws --version aws-cli/1.15.0 Python/2.7.10 Darwin/17.5.0 botocore/1.10.0

In either case, find where the AWS CLI was installed by searching for it on the file system using your favorite command for finding files.

sudo find / -name awscli

SEC545 - ©2018 Dave Shackleford

Lab 1.0 AWS Setup 37

This system happens to have four different versions of the AWS CLI installed, and the system is using the one installed in the first directory below.

#### /Library/Frameworks/Python.framework/Versions/2.7/bin/aws

And ...

/Users/tradichel/Library/Python/3.5/bin/aws /Users/tradichel/Library/Python/2.7/bin/aws /Users/tradichel/Library/Python/3.6/bin/aws

Look at the path on a Mac by typing the \$PATH command or look at the path in the Windows environment variables by typing the set command at the command prompt and looking for the "PATH" variable and setting.

[2SL:~ tradichel\$ \$PATH -bash: /Library/Frameworks/Python.framework/Versions/2.7/bin:/Library/Frameworks/Python.framework/Versions/3.5/bin:/Library/Frameworks/Python.framework/Versions/3.5/bin:/Library/Framework/Versions/3.5/bin:/Library/Framework/Versions/3.5/bin:/Library/Framework/Versions/3.5/bin:/Library/Framework/Versions/3.5/bin:/Library/Framework/Versions/3.5/bin:/Library/Framework/Versions/3.5/bin:/Library/Framework/Versions/3.5/bin:/Library/Framework/Versions/3.5/bin:/Library/Framework/Versions/3.5/bin:/Library/Fra

As shown above, the first line of the path is pointing to the old version of the AWS CLI (2.7). Additionally, the rest of the path is pointing to Python 3.5 (multiple times unnecessarily). Change the path as described in the AWS CLI documentation to point to the version of the CLI and Python you want to use.

For this particular system, the solution is to edit the Mac ~/.bash\_profile, remove the multiple versions of 3.5 and 2.7, save, close the terminal window, and re-open a new one, then try the \$PATH command again. Updating the path for your system may be different, as explained in the AWS CLI documentation.

```
2SL:~ tradichel$ $PATH
-bash: /Library/Frameworks/Python.framework/Versions/3.6/bin:/Library/Frameworks
/Python.framework/Versions/3.5/bin:~/Library/Python/3.6/bin:/usr/local/bin:/usr/
bin:/bin:/usr/sbin:/sbin:/usr/local/go/bin:/usr/local/MacGPG2/bin:/Applications/
```

Now running the aws version command comes up with the desired versions.

```
2SL:~ tradichel$ aws --version
aws-cli/1.15.28 Python/3.6.5 Darwin/17.5.0 botocore/1.10.28
```

### Beware of Proxies Blocking AWS Endpoints

If you are in an environment running a proxy, the proxy will need to allow access to the AWS endpoint URLs.

### Firewalls Need to Allow Access

The firewall on your local machine and any firewalls between your system and AWS need to be open to send traffic to AWS on any required ports. Most of the AWS API calls made by the AWS API in this class require port 443. Some AWS services may require other ports.

### Sync Your Time

If your system clock is out of sync, authorization may fail. Make sure NTP on your system is correctly configured and your system clock shows the accurate time.

## Appendix E: SSH on AWS

#### **Overview**

SSH on AWS is very similar to using SSH with any other system. If you are not familiar with the steps to access a remote machine via SSH, please read through the following instructions and install the required software if using an older version of Windows. We will test logging into a remote host in Lab 1.1.

Depending on which version of which operating system you are running, you will need to log in differently. Regardless of how you log in, you will need an SSH Key (EC2 Key Pair) so we'll create it now. It will be used in subsequent labs. When logging in via SSH to VMs on your local machine, you'll just be using a user name and password, not a key file.

It is very important to make sure you understand how to log in to a remote host using SSH in order to complete subsequent labs in this book. Please ask for help right away if needed.

#### **Create an SSH Key**

AWS allows you to deploy Linux hosts (called EC2 Instances) in your account. You can then access these instances remotely with SSH using an SSH key (called an EC2 Keypair). Each time you create a new Linux EC2 instance, you are given the option to choose an existing keypair or create new one. Let's create a keypair that we can use throughout the rest of the class. Make sure you save this keypair somewhere you'll remember for future labs.

#### 1. Log in using the SEC545 user and URL from Appendix C.

2. Navigate to the EC2 service. Click the AWS Icon, then type EC2 in the search box.

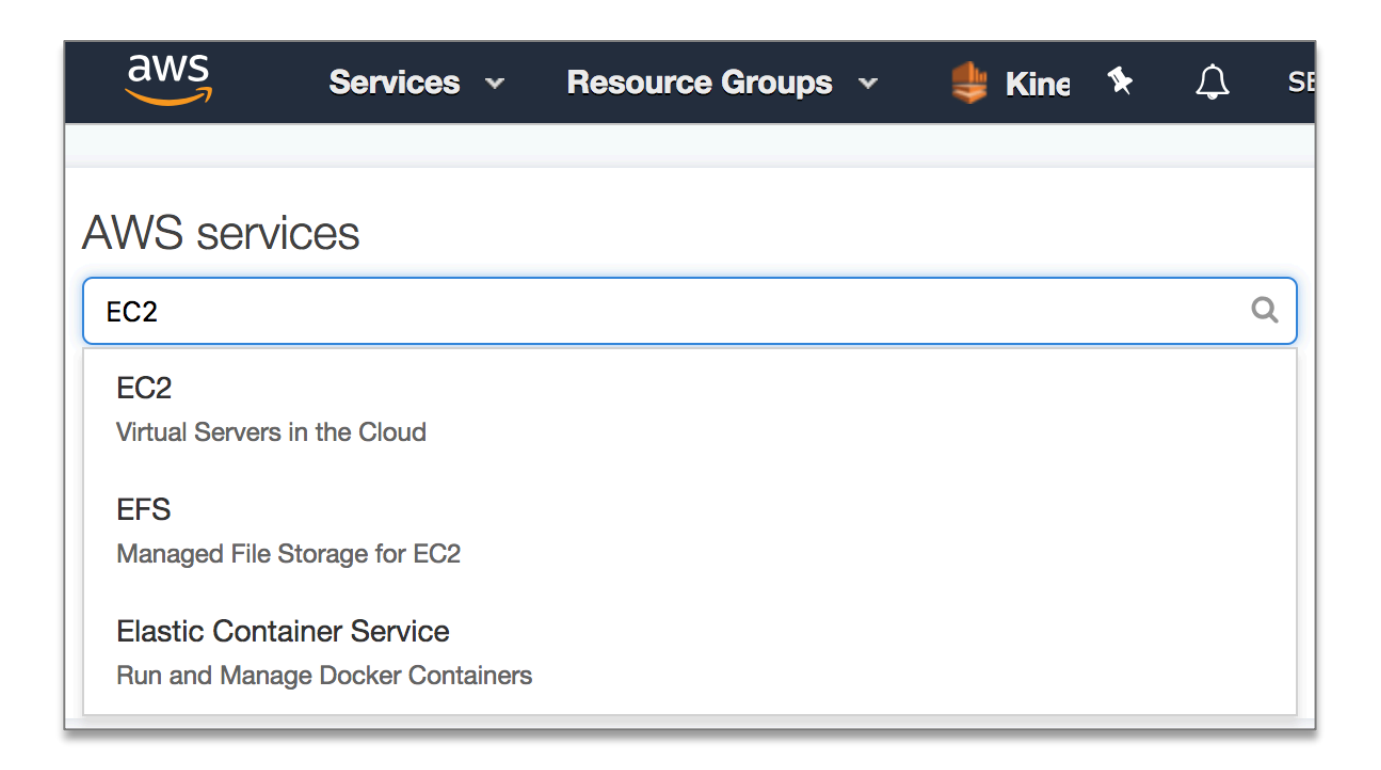

3. Scroll down to Key Pairs in the left menu.

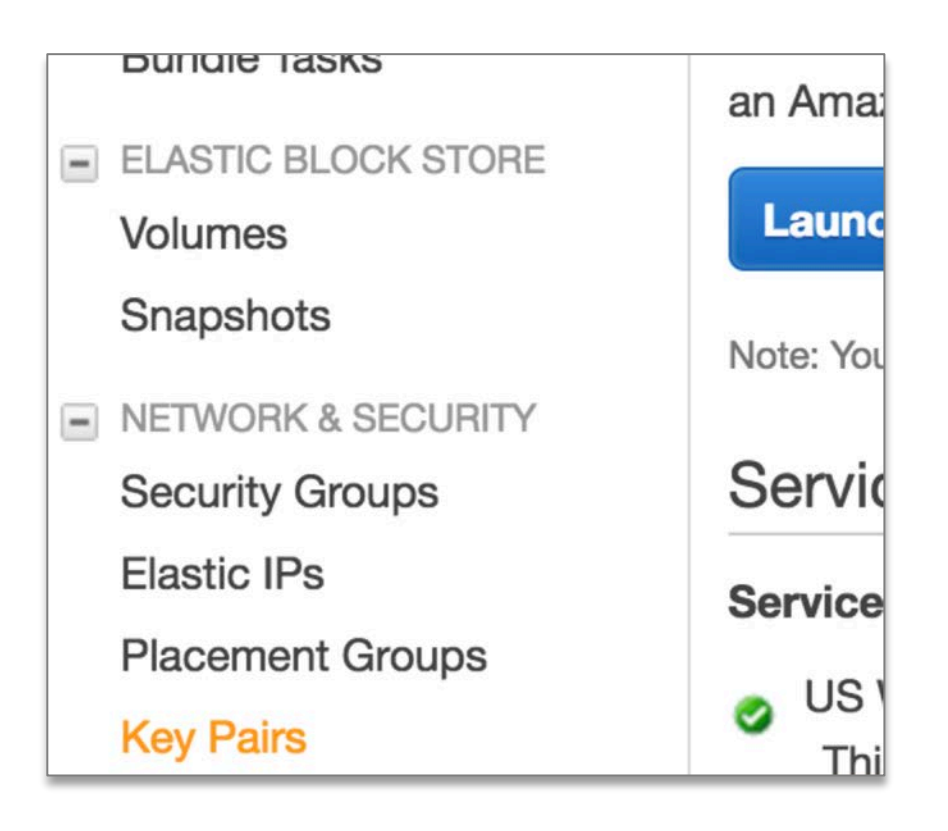

#### 4. Click "Create Key Pair."

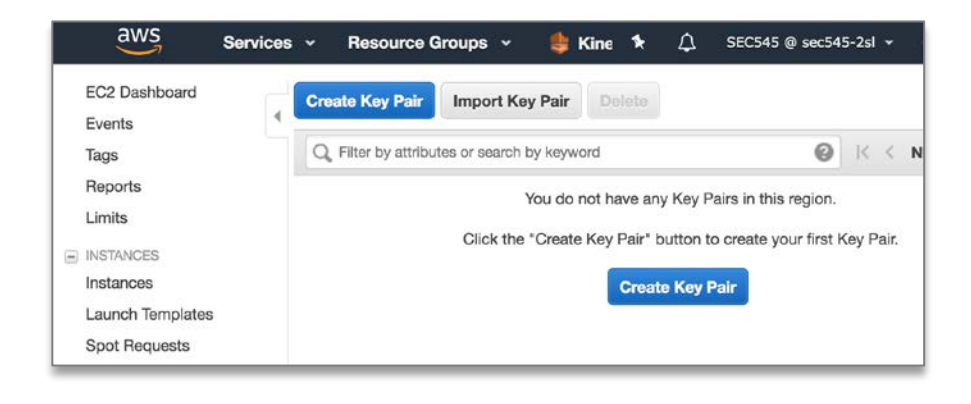

#### 5. Name it SEC545 and click Create.

This is the name of the key pair you will choose when you create a Linux instance on AWS (we'll do that in Lab 1.1).

| Create Key Pair |        | ×           |  |
|-----------------|--------|-------------|--|
| Key pair name:  | SEC545 |             |  |
|                 | Ca     | ncel Create |  |

#### 6. Save the file in a place and with a name you'll remember!

Once you click "Create," the key file will be downloaded however your browser is configured to download files. The file name will match the name of the key with ".pem" as the extension—in this case, SEC545.pem. This file will be used to connect to remote hosts in the cloud. This is the only point at which you will be able to download this key, so keep it somewhere you can remember.

| Save As: | SEC545.pem              |   |          |      |
|----------|-------------------------|---|----------|------|
|          | EC545                   | ٥ | Q Search |      |
|          | SEC545                  | • |          |      |
|          | •                       |   |          |      |
|          | Þ                       |   |          |      |
| Form     | at: certificate (X.509) | K | 3        |      |
|          |                         |   | Cancel   | Save |

#### SSH on Windows using the Default SSH Client

Starting with the April 2018 update for Windows 10, an SSH client is installed by default. If you have that version of Windows or later, here are the steps to use the SSH client built into Windows.

To see if you have the built-in SSH client, first start Powershell, then run ssh -V to get your ssh version.

powershell

ssh -V

If you get an error that ssh is not a recognized command, update Windows or install PuTTY as explained in the next section.

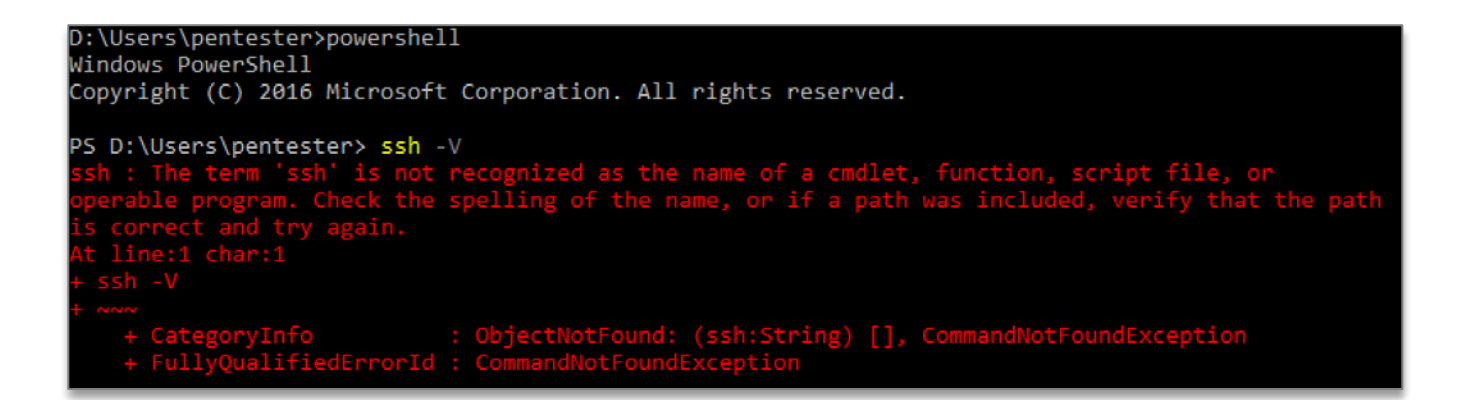

If you have SSH on your system, then proceed to the Linux/Mac instructions that explain how to use SSH from the command line.

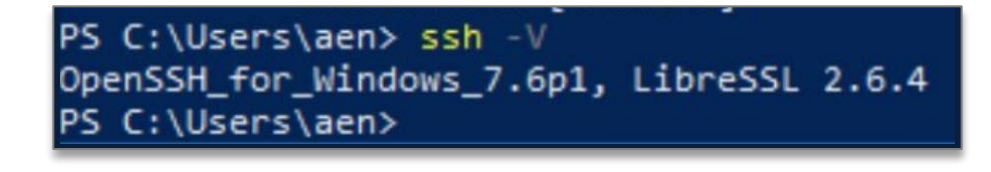

#### Install PuTTY and PuTTYgen

If you are using a version of Windows that does not have an SSH client by default, you will need to install PuTTY and PuTTYgen to SSH to Amazon EC2 instances (virtual hosts). PuTTY is a client that allows Windows hosts to log in to machines that support SSH. PuTTY requires SSH keys to be in the .ppk format, so you will have to use PuTTYgen to convert the .pem file from AWS to a .ppk file before you log in.

Install PuTTY and PuTTYgen from the tools directory on the USB. Use the correct version for your operating system.

|                                   |   | Tools                   |         |                |
|-----------------------------------|---|-------------------------|---------|----------------|
| Name                              | ^ | Date Modified           | Size    | Kind           |
| AWS_Simple_Icons_PPT_v17.1.19.zip |   | Jul 19, 2017 at 2:16 AM | 1.7 MB  | ZIP archive    |
| AWSCLI32.msi                      |   | Jul 19, 2017 at 2:16 AM | 9.1 MB  | Document       |
| AWSCLI64.msi                      |   | Jul 19, 2017 at 2:16 AM | 9.4 MB  | Document       |
| Git-2.12.2.2-32-bit.exe           |   | Jul 19, 2017 at 2:16 AM | 37.4 MB | Microslication |
| Git-2.12.2.2-64-bit.exe           |   | Jul 19, 2017 at 2:15 AM | 37.6 MB | Microslication |
| putty-0.68-installer.msi          |   | Jul 19, 2017 at 2:14 AM | 2.9 MB  | Document       |
| putty-32bit.exe                   |   | Jul 19, 2017 at 2:14 AM | 714 KB  | Microslication |
| putty-64bit-0.68-installer.msi    |   | Jul 19, 2017 at 2:14 AM | 3 MB    | Document       |
| putty-64bit.exe                   |   | Jul 19, 2017 at 2:13 AM | 829 KB  | Microslication |
| puttygen-32bit.exe                |   | Jul 19, 2017 at 2:13 AM | 358 KB  | Microslication |
| puttygen-64bit.exe                |   | Jul 19, 2017 at 2:13 AM | 408 KB  | Microslication |

**Convert SSH Key to PPK** 

1. From the Start menu, choose All Programs > PuTTY > PuTTYgen or search for it.

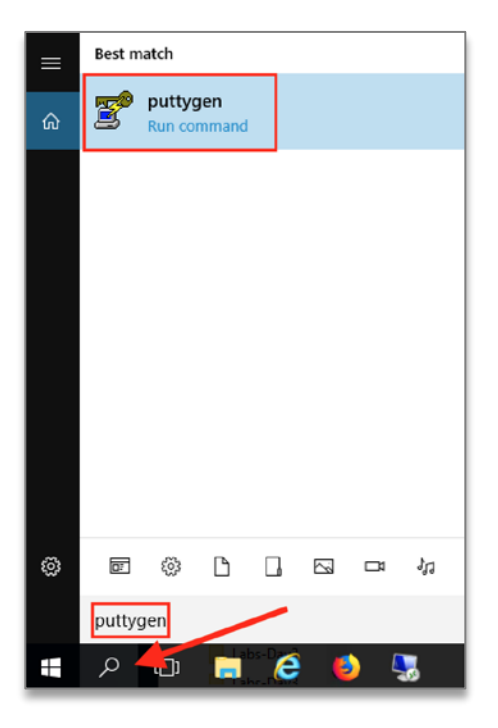

#### 2. Choose Load.

| 😴 PuTT             | Y Key Generator          |          |                 | ×                |
|--------------------|--------------------------|----------|-----------------|------------------|
| File Key           | Conversions              | Help     |                 |                  |
| Key<br>No key.     |                          |          |                 |                  |
| Actions<br>Generat | e a public/private       | key pair |                 | Generate         |
| Load an            | existing private ke      | ey file  |                 | Load             |
| Save th            | e generated key          |          | Save public key | Save private key |
| Paramet            | ers                      |          |                 |                  |
| Type of<br>RSA     | key to generate:<br>ODSA | () EC    | DSA () ED25519  | O SSH-1 (RSA)    |
| Number             | of bits in a genera      | ted key: |                 | 2048             |

#### 3. Select the option to display files of all types.

By default, PuTTYgen displays only files with the extension. ppk.

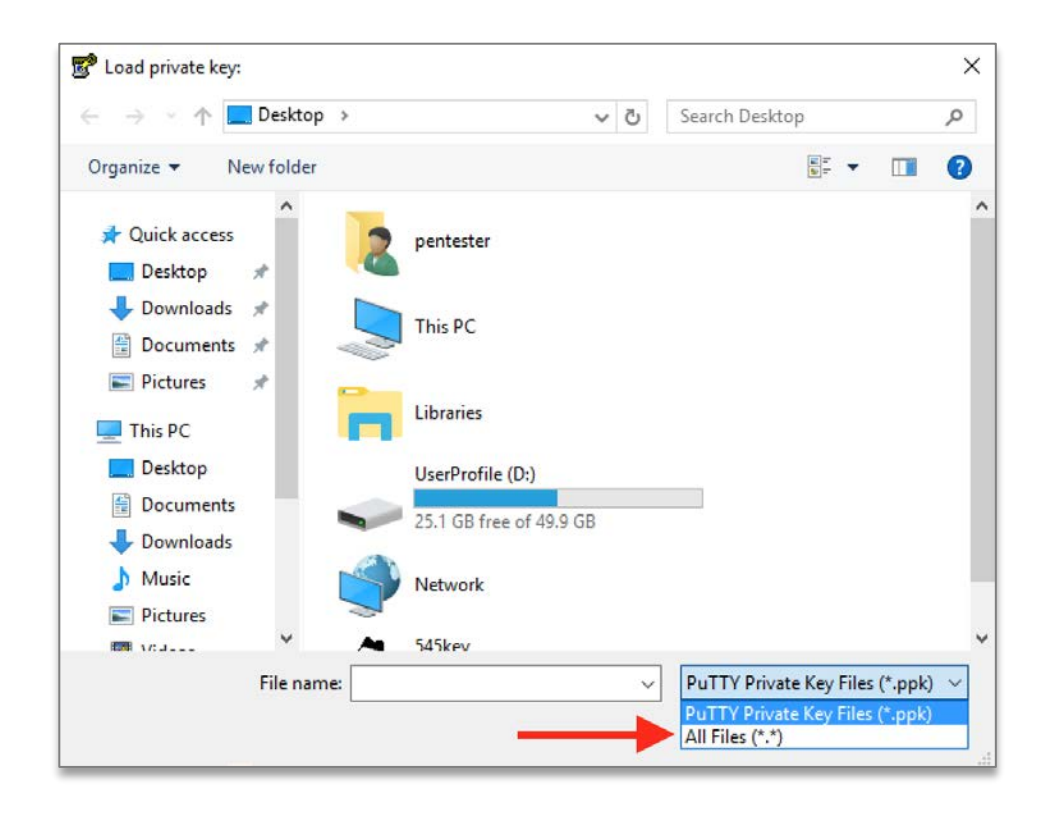

4. Select your SEC545.pem file created in previous steps.

|                      | sktop > SEC545 | 5 V | Search SEC545                                                                                                   | ۶    |
|----------------------|----------------|-----|----------------------------------------------------------------------------------------------------|------|
| Organize 👻 New folde | r              |     |                                                                                                    |      |
| 🖈 Quick access       | Name           |     | Date modified                                                                                                   | Туре |
| 📃 Desktop 🛛 🖈        | SEC545.pem     |     | 5/28/2018 4:43 PM                                                                                               | 1    |
| 👆 Downloads  🖈       |                |     |                                                                                                    |      |
| 🔮 Documents 🖈        |                |     |                                                                                                    |      |
| 📰 Pictures 🛛 🖈       |                |     |                                                                                                    |      |
| SEC545               |                |     |                                                                                                    |      |
| Desktop              |                |     |                                                                                                    |      |
| a pentester          |                |     |                                                                                                    |      |
| 💻 This PC            |                |     |                                                                                                    |      |
| E Desktop            |                |     |                                                                                                    |      |
| Documents            |                |     |                                                                                                    |      |
|                      | <              |     |                                                                                                    |      |
| 👆 Downloads 🛛 👻      |                |     | All Files (*.*)                                                                                                 |      |
| Downloads<br>File na | me: SEC545.pem | ~   | a second a second second second second second second second second second second second second second second se |      |

### 5. Choose OK to dismiss the confirmation dialog box.

|          | 😴 PuTTY Key Generator                                                                                                    | ×                    |
|----------|----------------------------------------------------------------------------------------------------|----------------------|
|          | File Key Conversions Help                                                                                                    |                      |
|          | Key                                                                                                    |                      |
|          | Public key for pasting into OpenSSH authorized_keys file:                                                                                                    |                      |
|          | ssh-rsa<br>AAAAB3NzaC1yc2EAAAADAQABAAABAQCME8o5LtWqZzkiBalTejXjFLTuc<br>OK7mAUo4fVYhUtHNY7BTxZ23Gc0b6HVoHvuRhPFee62VeH2MkfPrxy/I<br>2Xi01nNdLwGKrWgFAoR4G1doLP560J6AArV1LfgmQmkcBoKI<br>±mhIVoYP58o1y6VcDFoTmNmomwKox/LIVXNzdFbKFLGmLuhyaNLLEgCS | m7+XDvU<br>Y33aepIMe |
| PuTTYger | en Notice × 36:48:be:db:c5:5                                                                                                    | 5:d9:6c:d7           |
|          |                                                                                                    |                      |
| 1        | Successfully imported foreign key<br>(OpenSSH SSH-2 private key (old PEM format)).<br>To use this key with PuTTY, you need to<br>use the "Save private key" command to<br>save it in PuTTY's own format.                                         |                      |
|          | (                                                                                                    | Generate             |
|          | ОК                                                                                                    | Load                 |
|          | c key Sav                                                                                                    | e private key        |
|          | Parameters<br>Type of key to generate:<br>● RSA O DSA O ECDSA O ED25519 O<br>Number of bits in a generated key:                                                                                                    | ) SSH-1 (RSA)<br>048 |

6. Choose Save private key to save the key in the format that PuTTY can use.

| PuTTY Key Generator >                                                                                                    |
|----------------------------------------------------------------------------------------------------|
| File Key Conversions Help                                                                                                    |
| Key                                                                                                    |
| Public key for pasting into OpenSSH authorized_keys file:                                                                                                    |
| ssh-rsa<br>AAAAB3NzaC1yc2EAAAADAQABAAABAQCME8o5LtWqZzkiBalTejXjFLTucm7+XDvU<br>OK7mAUo4fVYhUtHNY7BTxZ23Gc0b6HVoHvuRhPFee62VeH2iMkfPnxy/IY33aepIMe<br>2Xi01nNdLwGKkWgFAoR4G1doLP560J6AArV1LfgmQmkcBoKI |
| +mb1Vq1P58q1v6vcDFg1mNmnmwKox/UVXNzdFhKELGmLuhvaNLLEgC5w2651W                                                                                                    |
| Key fingerprint: ssh-rsa 2048 a7:b7:3e:03:0c:c8:26:9b:48:be:db:c5:55:d9:6c:d7                                                                                                    |
| Key comment: imported-openssh-key                                                                                                    |
| Key passphrase:                                                                                                    |
| Confirm passphrase:                                                                                                    |
| Actions                                                                                                    |
| Generate a public/private key pair Generate                                                                                                    |
| Load an existing private key file                                                                                                    |
| Save the generated key Save public key Save private key                                                                                                    |
| Parameters                                                                                                    |
| Type of key to generate:<br>RSA O DSA O ECDSA O ED25519 O SSH-1 (RSA)                                                                                                    |
| Number of bits in a generated key: 2048                                                                                                    |

7. PuTTYgen displays a warning about saving the key without a passphrase. Choose Yes.

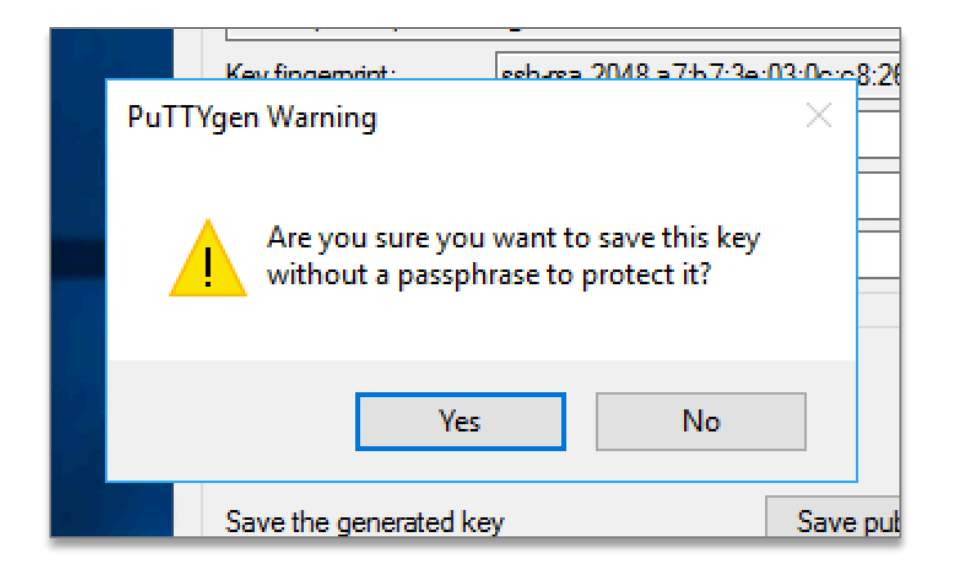

8. Specify the name SEC545 and make sure Save as type is .ppk. Click Save.

| Save private key a | s:                            |                |                |       | × |
|--------------------|-------------------------------|----------------|----------------|-------|---|
| ← → ^ ↑            | « Desktop > SEC545            | ٽ ~            | Search SEC545  |       | P |
| Organize 👻 Ne      | w folder                      |                |                |       | ? |
| 🖈 Quick access     | ^                             | No items match | n vour search. |       |   |
| Desktop            | *                             |                |                |       |   |
| 👆 Downloads        | *                             |                |                |       |   |
| Documents          | #                             |                |                |       |   |
| Pictures           | *                             |                |                |       |   |
| SEC545             |                               |                |                |       |   |
| Desktop            |                               |                |                |       |   |
| a pentester        |                               |                |                |       |   |
| This PC            |                               |                |                |       |   |
| Desktop            | ~                             |                |                |       |   |
| File name:         | SEC545                        |                |                |       | ~ |
| Save as type:      | PuTTY Private Key Files (*.pp | k)             |                |       | ~ |
| 1000               |                               | 5.             |                |       | 5 |
| ∧ Hide Folders     |                               |                | Save           | Cance |   |

## SSH Connection Using PuTTY

We will take these steps in Lab 1.1, but they are provided here for your reference.

#### 1. Run PuTTY.

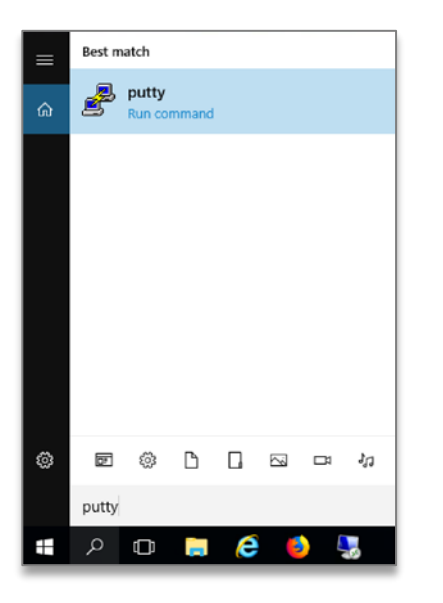

2. Obtain your AWS Public (not private) IP address or Domain Name (more in Lab 1.1).

| aunch Instand                         | Conne                                                                              | ct Actions *                                                         |                              |                |               |                                                                |                                                      |                                                                |        |            |
|---------------------------------------|------------------------------------------------------------------------------------|----------------------------------------------------------------------|------------------------------|----------------|---------------|----------------------------------------------------------------|------------------------------------------------------|----------------------------------------------------------------|--------|------------|
| Q Filter by tag                       | s and attributes or s                                                              | earch by keyword                                                     |                              |                |               |                                                                |                                                      | <b>0</b> K                                                     | <      | 1 to       |
| Name                                  |                                                                                    | Instance ID ~                                                        | Instance -                   | Availability-  | Instance § +  | Status Checks                                                  | ~ A                                                  | Jarm Status                                                    |        | Pu         |
| SEC545-L                              | ab-1-1                                                                             | i-085e7822                                                           | t2.micro                     | us-west-2a     | 🥥 running     | Ø 2/2 checks passer                                            |                                                      | lone                                                           | >      | ec         |
|                                       |                                                                                    | i-046dfa92e                                                          | t2.small                     | us-west-2c     | 🥥 termin      |                                                                | Λ                                                    | lone                                                           | >      |            |
| istance: <b> </b> i-08                | 5e7822d3fbe9a67                                                                    | (SEC545-Lab-1                                                        | i-1) Publi                   | ic DNS: ec2-54 | -200-220-55.u | s-west-2.compute.ar                                            | nazona                                               | ws.com                                                         |        |            |
| nstance: <b>i</b> i-08<br>Description | 5e7822d3fbe9e67<br>Status Checks                                                   | (SEC545-Lab-1<br>Monitoring                                          | 1-1) Publi<br>Tags           | ic DNS: ec2-54 | -200-220-55.u | s-west-2.compute.ar                                            | nazona                                               | ws.com                                                         |        |            |
| nstance: <b>i</b> i-08<br>Description | 5e7822d3fbe9e87<br>Status Checks<br>Instance ID                                    | (SEC545-Lab-1<br>Monitoring<br>I-085e7822d3ft                        | 1-1) Publi<br>Tags<br>be9a67 | ic DNS: ec2-54 | -200-220-55.u | s-west-2.compute.ar<br>Public DNS (IPv4)                       | nazona<br>ec2-54-4<br>2.compu                        | ws.com<br>200-220-55.                                          | us-w   | ist-       |
| nstance: i i-08<br>Description        | 5e7822d3fbe9a67<br>Status Checks<br>Instance ID<br>Instance state                  | (SEC545-Lab-1<br>Monitoring<br>i-085e7822d3ft<br>running             | Tags<br>De9a87               | ic DNS: ec2-54 | -200-220-55.u | Public DNS (IPv4)<br>IPv4 Public IP                            | nazona<br>102-54-1<br>2.compl<br>54.200.2            | ws.com<br>200-220-55.<br>Ite.amazona<br>220.55                 | us-w   | ist-<br>om |
| nstance: I i-08                       | 5e7822d3fbe9a67<br>Status Checks<br>Instance ID<br>Instance state<br>Instance type | (SEC545-Lab-1<br>Monitoring<br>I-085e7822c3ft<br>running<br>t2.micro | Tags                         | ic DNS: ec2-54 | -200-220-55.u | Public DNS (IPv4)<br>IPv4 Public IP<br>IPv6 IPs                | nazona<br>ec2-54-1<br>2.compu<br>54.200.2            | ws.com<br>200-220-55.<br>ite.amazona<br>220.55                 | us-w   | ist-<br>om |
| nstance: i-08                         | Status Checks<br>Instance ID<br>Instance state<br>Instance type<br>Elastic IPs     | (SEC545-Lab-1<br>Monitoring<br>I-085e7822d3ft<br>running<br>t2.micro | Tags                         | ic DNS: ec2-54 | -200-220-55.u | Public DNS (IPv4)<br>IPv4 Public IP<br>IPv6 IPs<br>Private DNS | nazona<br>102-54-1<br>2.compt<br>54.200.2<br>p-172-3 | ws.com<br>200-220-55.<br>ite.amazona<br>220.55<br>11-23-252.us | us-wes | est-<br>om |

SEC545 - ©2018 Dave Shackleford

Tip: Hover over the IP address and click the copy icon, then paste the IP address into PuTTY.

| Public DNS (IPv4) | ec2-54-200-2  | Copy to clipboard |
|-------------------|---------------|-------------------|
| IPv4 Public IP    | 54.200.220.55 | 4                 |

3. Enter the default user name (ec2-user) + @ plus the public IP or DNS name of your host as shown.

ec2-user@<Your-Public-IP> (Leave port set to 22 and SSH selected.)

| RuTTY Configuration                                                                                                    | ? ×                                                                                                    |
|----------------------------------------------------------------------------------------------------|----------------------------------------------------------------------------------------------------|
| PuTTY Configuration Category: Category: Catego | ? × Basic options for your PuTTY session Specify the destination you want to connect to Host Name (or IP address) Port ec2-user@54.200.220.55 Connection type: Raw Telnet Rlogin SSH Serial Load, save or delete a stored session Saved Sessions |
| Selection     Colours     Connection     Proxy     Telnet     Rlogin     SSH     Selection                                                                                                    | Load<br>Save<br>Delete                                                                                                    |
| About Help                                                                                                    | Open Cancel                                                                                                    |

4. Select Connection -> SSH -> Auth. Click Browse...

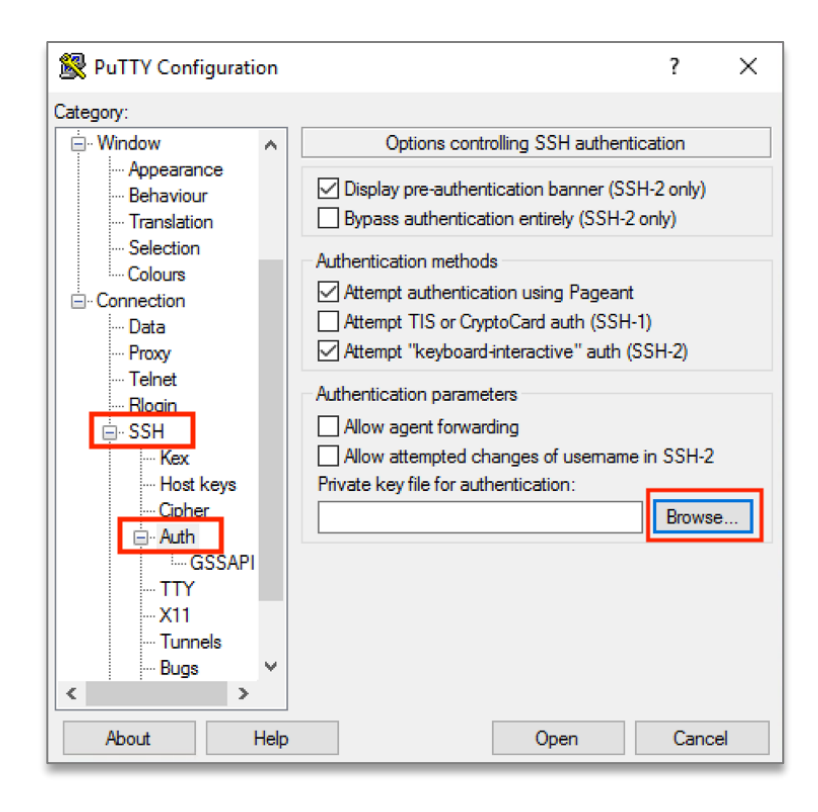

#### 5. Select your ppk file.

| 🔀 Select private key file                                                                                                    | ×                                                       |
|----------------------------------------------------------------------------------------------------|---------------------------------------------------------|
| $\leftarrow$ $\rightarrow$ $\checkmark$ $\uparrow$ $\blacksquare$ > pentester > Desktop > $\checkmark$ $\circlearrowright$                                         | Search Desktop 🔎                                        |
| Organize 🔻 New folder                                                                                                    | ••• <b>···</b> ?                                        |
| ✓       SEC545         ■       Desktop         ↓       Downloads         ☑       Documents         ☑       Pictures         ✓       SEC545         ■       Desktop |                                                         |
| 2       pentester         Image: This PC       Image: Desktop         Image: Documents       Image: Downloads         Image: Downloads       ✓                     | PuTTY Private Key Files (*.ppk)       Open       Cancel |

6. Select Session again in the left-hand menu. Enter a session name and save it.

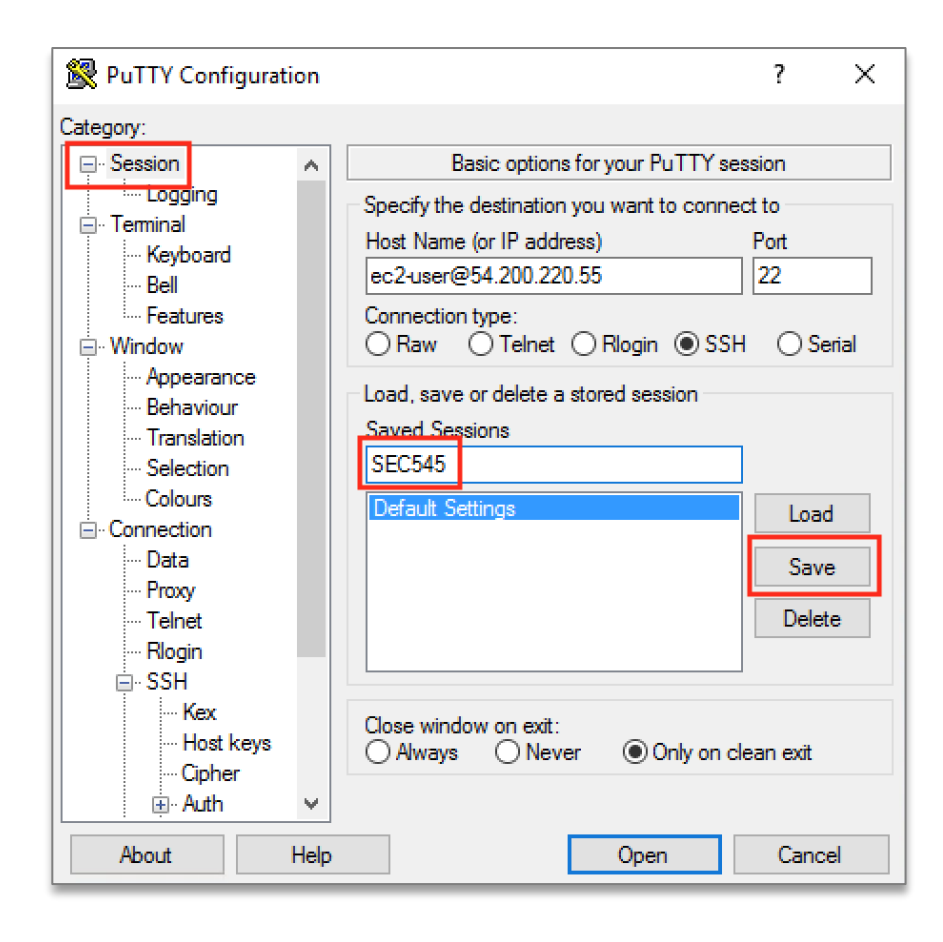

7. Click "Open" to start the session. Click "Yes" to accept the warning.

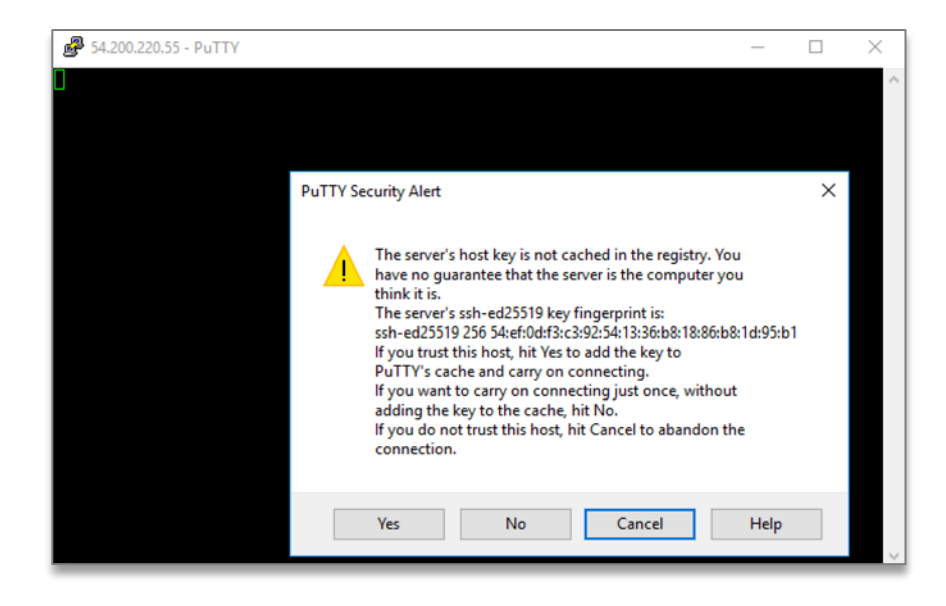

8. You should see a banner such as the following. Go to troubleshooting steps if you don't.

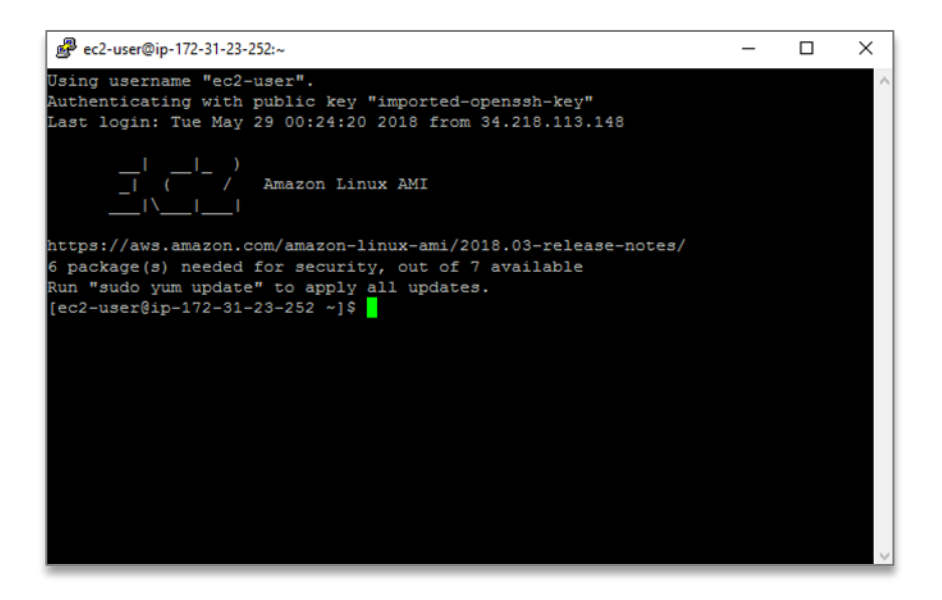

Tip: To reuse the same settings after closing this connection, click on the connection name you saved and click "Load" then "Open."

SEC545 - ©2018 Dave Shackleford

Lab 1.0 AWS Setup 58

| 🕵 PuTTY Configuration                               | ? ×                                                        |
|-----------------------------------------------------|------------------------------------------------------------|
| Category:                                           |                                                            |
| Session                                             | Basic options for your PuTTY session                       |
| Logging                                             | Specify the destination you want to connect to             |
|                                                     | Host Name (or IP address) Port                             |
| Bell                                                | 22                                                         |
| Features<br>⊡ • Window                              | Connection type:<br>◯ Raw ◯ Telnet ◯ Rlogin ◉ SSH ◯ Serial |
| Mppearance<br>Behaviour<br>Translation<br>Selection | Load, save or delete a stored session<br>Saved Sessions    |
| Colours                                             | Default Settings Load                                      |
| Data                                                | Save                                                       |
| ···· Telnet<br>···· Rlogin                          | Delete                                                     |
|                                                     |                                                            |
| Jenai                                               | Close window on exit:<br>Always Never Only on clean exit   |
| About Help                                          | Open Cancel                                                |

#### SSH on Linux / Mac

Step 1: Open a terminal window.

Step 2: Change to the directory where your .pem file is stored.

cd <directory>

Step 3: Change the permissions of the key, or SSH connections will throw an error.

chmod 400 SEC545.pem

SEC545 - ©2018 Dave Shackleford

Lab 1.0 AWS Setup 59

Step 4: Type the following command to SSH to a remote instance.

ssh -i SEC545.pem ec2-user@<instance public IP>

If you get a warning, accept it and log in. This only reflects the fact that the key and connection in use are the first pairing of the keys for client and server—they're all ours, so we're ok.

#### SSH Troubleshooting

If you have problems using SSH during future labs, you can refer back to these troubleshooting tips.

### Check the AWS Troubleshooting Documentation

https://docs.aws.amazon.com/AWSEC2/latest/UserGuide/TroubleshootingInstancesConnecting.html

### IP Address/Domain Name

Make sure you chose the option to assign a public IP address to your instance and are using the correct public IP address when you SSH to that instance. Check the EC2 instance details in the console. Make sure you are using the public IP address or domain name, not the private IP address of the EC2 instance. This is covered in Lab 1.1.

| istance: i-08 | 5e7822d3fbe9a67   | (SEC545-Lab-1-1) Public DNS: ec2-5                               | 4-200-220-55.us-west-2.com | pute.amazonaws.com                                    | 880 |
|---------------|-------------------|------------------------------------------------------------------|----------------------------|-------------------------------------------------------|-----|
| Description   | Status Checks     | Monitoring Tags                                                  |                            |                                                       |     |
|               | Instance ID       | i-085e7822d3fbe9a67                                              | Public DNS (IPv4)          | ec2-54-200-220-55.us-west-<br>2.compute.amazonaws.com |     |
|               | Instance state    | running                                                          | IPv4 Public IP             | 54.200.220.55                                         |     |
|               | Instance type     | t2.micro                                                         | IPv6 IPs                   |                                                       |     |
|               | Elastic IPs       |                                                                  | Private DNS                | ip-172-31-23-252.us-west-<br>2.compute.internal       |     |
|               | Availability zone | us-west-2a                                                       | Private IPs                | 172.31.23.252                                         |     |
|               | Security groups   | SEC545, view inbound rules                                       | Secondary private IPs      |                                                       |     |
|               | Scheduled events  | No scheduled events                                              | VPC ID                     | vpc-d497afad                                          |     |
|               | AMIID             | amzn-ami-hvm-<br>2018.03.0.20180508-x86_64-gp2<br>(ami-e251209a) | Subnet ID                  | subnet-b1b52bc8                                       |     |
|               | Platform          |                                                                  | Network interfaces         | ethO                                                  |     |
|               | IAM role          | -                                                                | Source/dest. check         | True                                                  |     |
|               | Key pair name     | SEC545                                                           | T2 Unlimited               |                                                       |     |

You can quickly get connection information for an EC2 instance by clicking on the instance, then clicking the "Connect" button:

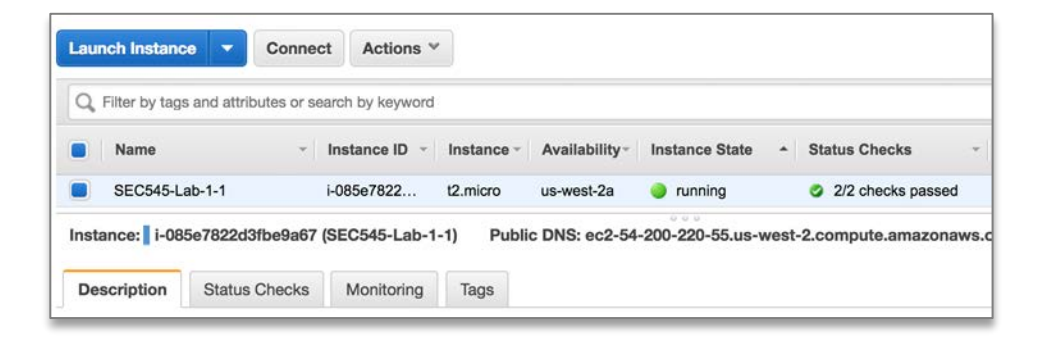

| Connect To Your In                                        | stance                                                                                                    | ×           |
|-----------------------------------------------------------|----------------------------------------------------------------------------------------------------|-------------|
| I would like to connect with                              | <ul> <li>A standalone SSH client</li> <li>A Java SSH Client directly from my browser (Java required)</li> </ul>                                                 |             |
| To access your instance:                                  |                                                                                                    |             |
| 1. Open an SSH client. (fir                               | d out how to connect using PuTTY)                                                                                                    |             |
| <ol> <li>Locate your private key<br/>instance.</li> </ol> | file (SEC545.pem). The wizard automatically detects the key you used to launce                                                                                  | h the       |
| 3. Your key must not be p                                 | ublicly viewable for SSH to work. Use this command if needed:                                                                                                   |             |
| chmod 400 SEC54                                           | 5.pem                                                                                                    |             |
| 4. Connect to your instance                               | e using its Public DNS:                                                                                                    |             |
| ec2-54-200-220-                                           | 55.us-west-2.compute.amazonaws.com                                                                                                    |             |
| Example:                                                  |                                                                                                    |             |
| ssh -i "SEC545.                                           | pem" ec2-user@ec2-54-200-220-55.us-west-2.compute.amazonaws                                                                                                    | .com        |
| Please note that in n<br>your AMI usage inst              | nost cases the username above will be correct, however please ensure that you<br>ructions to ensure that the AMI owner has not changed the default AMI username | read<br>ne. |
| If you need any assistance co                             | nnecting to your instance, please see our connection documentation.                                                                                             |             |
|                                                           | Clos                                                                                                    | e           |

### Make sure you are using the right key file!

If you followed the instructions above, the key file name is SEC545.pem. Sometimes people create new keys instead of the key we created above. If you followed the instructions, the name of the keypair on your instance in the screenshot above will be SEC545 and the name of the key file on your laptop will be SEC545.PEM. If you converted it using PuTTYgen as described above, you will have a SEC545.PPK file that was used to configure PuTTY.

If you are using Linux or Mac, make sure you set the permissions correctly as specified in the instructions.

### Check that your route table has an Internet Gateway route.

If you are using the default VPC in your account, this is not the issue. If you created a new VPC, make sure you have a route in your VPC and/or subnet route tables for an internet gateway. Resources in your account cannot access the Internet without an internet gateway route. This is covered in lab 1.1.

SEC545 - ©2018 Dave Shackleford

Lab 1.0 AWS Setup 62

| Instance: i-08 | 5e7822d3fbe9a67   | (SEC545-Lab-1-1) Public DNS: ec2-                                | 。<br>54-200-220-55.us-west-2.com | pute.amazonaws.com                                    | 880 |
|----------------|-------------------|------------------------------------------------------------------|----------------------------------|-------------------------------------------------------|-----|
| Description    | Status Checks     | Monitoring Tags                                                  |                                  |                                                       |     |
|                | Instance ID       | i-085e7822d3fbe9a67                                              | Public DNS (IPv4)                | ec2-54-200-220-55.us-west-<br>2.compute.amazonaws.com |     |
|                | Instance state    | running                                                          | IPv4 Public IP                   | 54.200.220.55                                         |     |
|                | Instance type     | t2.micro                                                         | IPv6 IPs                         | -                                                     |     |
|                | Elastic IPs       |                                                                  | Private DNS                      | ip-172-31-23-252.us-west-<br>2.compute.internal       |     |
|                | Availability zone | us-west-2a                                                       | Private IPs                      | 172.31.23.252                                         |     |
|                | Security groups   | SEC545, view inbound rules                                       | Secondary private IPs            |                                                       |     |
|                | Scheduled events  | No scheduled events                                              | VPC ID                           | vpc-d497afad                                          |     |
|                | AMI ID            | amzn-ami-hvm-<br>2018.03.0.20180508-x86_64-gp2<br>(ami-e251209a) | Subnet ID                        | subnet-b1b52bc8                                       |     |
|                | Platform          | -                                                                | Network interfaces               | eth0                                                  |     |
|                | IAM role          | -                                                                | Source/dest. check               | True                                                  |     |
|                | Key pair name     | SEC545                                                           | T2 Unlimited                     |                                                       |     |

| VPC Dashboard                    | Create Subnet   | Subnet Actions 👻     |            |              |       |
|----------------------------------|-----------------|----------------------|------------|--------------|-------|
| Q Select a VPC                   | Q Search Subn   | ets and their proj 🗙 |            |              |       |
| Virtual Private Cloud            | Name            | ▲ Subnet ID          | - State    | e - VPC      |       |
| Your VPCs                        |                 | subnet-b1b52         | 2bc8 avail | able vpc-d49 | 7afad |
| Outrasta                         |                 | subnet-4e334         | 1214 avail | able vpc-d49 | 7afad |
| Subnets                          |                 | subnet-84239         | obcf avail | able vpc-d49 | 7afad |
| Route Tables                     |                 |                      |            |              |       |
| Internet Gateways                | subnet-b1b52bc8 |                      |            |              |       |
| Egress Only Internet<br>Gateways | Summary         | Route Table Ne       | etwork ACL | Flow Logs    | Tags  |
| DHCP Options Sets                | Edit            |                      |            | 11. OSA      | 1000  |
| Elastic IPs                      | Eur             | Route Table: rtb-58  | 8565920    |              |       |
| Endpoints                        | Destination     | Targ                 | get        |              |       |
| Endpoint Services                | 172.31.0.0/16   | local                |            |              |       |
| NAT Gateways                     | 0.0.0/0         | igw-                 | 4916562f   |              |       |
| Peering Connections              |                 |                      |            |              |       |

## PuTTY

Make sure you are using the .ppk file created in the steps above, not the .pem file.

If you are using an existing PuTTY installation, check that all your settings match the screenshot.

If you see this request for a user name, you didn't put the default user in the host box in PuTTY.

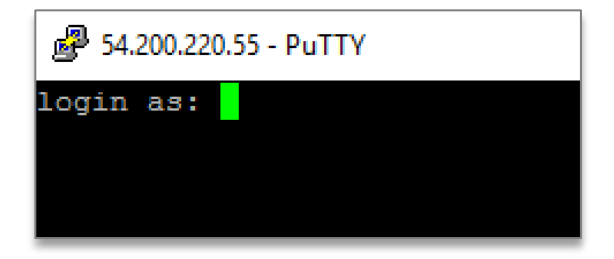

This:

| Host Name (or IP address) |  |
|---------------------------|--|
| 54.200.220.55             |  |

Should be:

Host Name (or IP address) ec2-user@54.200.220.55

### Linux/Mac

If you are using Linux or Mac, make sure you have typed the command correctly. The default user on an EC2 instance is ec2-user. Look carefully at the example command. If you are prompted for a user name, you likely didn't enter the user name in the command, the correct IP address, or the correct key file following the -i (lowercase I, not L) in the command.

### Ensure your AWS networking rules allow proper access.

Make sure your instance is in a Security Group that has the correct ports open inbound (ingress) and outbound (egress).

In this class, we do not create NACLs (Network Access Control Lists) on subnets, but if you did or you used an existing account, then you'd have to check the subnet Network Access Control List (NACL) to make sure it had the correct network rules as well. NACLs are covered briefly in Lab 1.1 and on Day 2 in this class. If you are using a new account, don't know what NACLs are, and didn't change them, then this is not the problem.

Turn on VPC Flow Logs to see if any traffic is getting rejected on AWS. VPC Flow Logs are covered in Lab 4.5.

### **Firewalls**

Your host firewall and any firewalls between you and the host you are trying to SSH into must allow remote access to port 22 on the internet and return traffic on ephemeral ports.

#### ssh: connect to host 54.200.220.55 port 22: Connection refused

If you have to wait awhile after you try to connect followed by this error, then a firewall somewhere between you and your instance is blocking the response to your SSH request on ephemeral ports:

#### ssh: connect to host 54.200.220.55 port 22: Operation timed out

When the connection leaves your local machine, it sends the request on port 22. The return traffic comes back to your machine on ephemeral ports. If you don't know what ephemeral ports are, AWS does a pretty good job of explaining them here:

#### https://docs.aws.amazon.com/AmazonVPC/latest/UserGuide/VPC\_ACLs.html#VPC\_ACLs\_Ephemeral\_Ports

If you are familiar with Wireshark or tcpdump, you can try using them on your local machine to see what's blocked or check any firewall logs to find where traffic might be rejected.

### Check your EC2 instance to make sure it is in the running state.

Make sure your EC2 instance is fully in the running state before you try to connect.

| Name           | Ŧ | Instance ID 👻 | Instance - | Availability | Instance State | * |
|----------------|---|---------------|------------|--------------|----------------|---|
| SEC545-Lab-1-1 |   | i-085e7822    | t2.micro   | us-west-2a   | running        |   |
|                |   | i-046dfa92e   | t2.small   | us-west-2c   | terminated     |   |

### VPN and Security Software

If you are connecting over a VPN, try connecting without using the VPN.

Try turning off any security software temporarily to see if it is causing the problem.

# Appendix F: Setup Git

Install Git if it is not already installed on your system. This will be used in a CTF (Capture the Flag) lab later in the class.

If you are running Linux or Mac OS X, you may have Git installed already. If you are running Windows, we have included Git installers for Windows in the "Tools" directory on your USB (both 32-bit and 64-bit). Accept all the defaults, and you will likely need to restart your command prompt. If that doesn't work, reboot.

To see if Git is installed or verify it is installed correctly, run the following command:

git --version

You can find additional, detailed instructions about how to install Git on different systems here:

https://git-scm.com/book/en/v2/Getting-Started-Installing-Git

# Appendix G: VM Networking

A number of virtual machines (VMs) will be used to introduce various concepts in this class. The VMs will probably not work well, or at all, if you run them off the USB directly. We're going to copy the VMs off the USB and make sure they are working and are configured with the correct IP addresses.

SEC545 - ©2018 Dave Shackleford

Lab 1.0 AWS Setup 67

The details for the VMs are as follows—we will check and set the IPs if needed in subsequent steps.

File: /VMs/ORCH01/ORCH01.vmx

User: student

Password: PasswOrd (with a zero)

IP: 10.10.10.11

Use su - to change to root user with same password

File: /VMs/SEC545-CentOS7/SEC545-CentOS7.vmx

User: student

Password: PasswOrd (with a zero)

IP: 10.10.10.10

Use su - to change to root user with same password

File: /VMs/SEC545-Ubuntu/SEC545-Ubuntu.vmx

User: sec545

Password: PasswOrd (with a zero)

IP: 10.10.10.9

Use su - to change to root user with same password

File: /VMs/XenServer/XenServer.vmx

User: root

Password: PasswOrd (with a zero)

IP: 10.10.10.30

Use that information to configure the VMs, as explained in the steps on the subsequent pages.

#### Steps

1. Copy the VMs folder on the USB to the hard drive of the computer you will use for the labs.

|                         |   |                            | 📄 VMs |
|-------------------------|---|----------------------------|-------|
| Creating youAccount.pdf |   | ORCH01                     | •     |
| CSA CSA                 | ► | SEC545-CentOS7             | ►     |
| 📃 Labs-Day1             | ► | EC545-Ubuntu SEC545-Ubuntu | ►     |
| 📃 Labs-Day2             | ► | 📃 XenServer                | ►     |
| 📃 Labs-Day3             | ► |                            |       |
| 📃 Labs-Day4             | ► |                            |       |
| 📃 Labs-Day5             | ► |                            |       |
| 📃 Tools                 | ► |                            |       |
| VERSION-SEC545-18-1.txt |   |                            |       |
| 🖿 VMs                   | ► |                            |       |
| Whitepapers             | ► |                            |       |

#### 2. Install VMWare Player if you don't have it already.

You can run virtual machines with the VMware software of your choosing if you already have something installed for this purpose. If not, please download and install VMWare Player for Linux or Windows:

#### https://www.vmware.com/products/workstation-player/workstation-player-evaluation.html

Download and install VMWare Fusion for Mac:

https://www.vmware.com/products/fusion/fusion-evaluation.html

#### 3. For each VM, double-click on the .vmx file, log in, and verify the network settings (step 5+).

The details for the four VMs used in the labs are listed in the overview above. Select any default options.

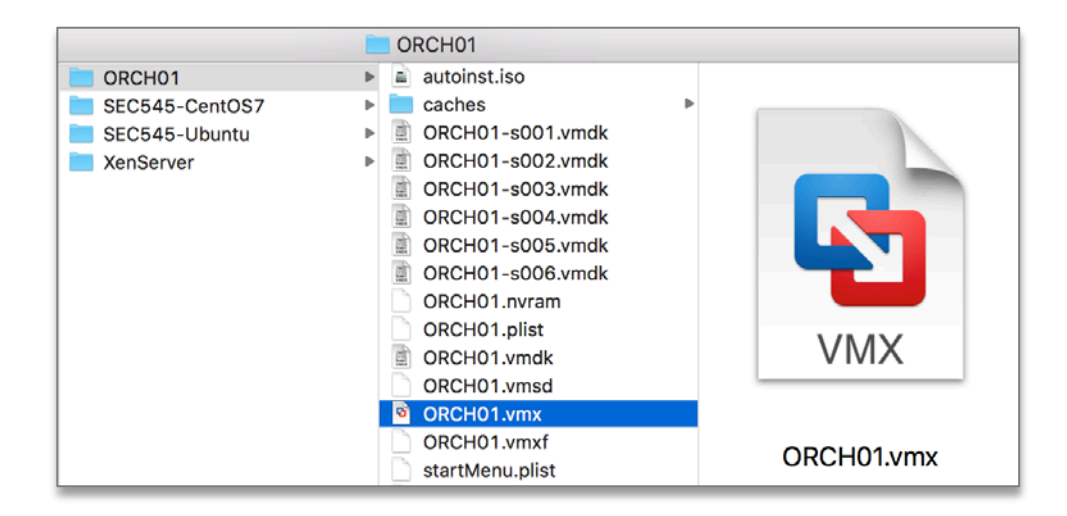

Mac Permissions Error:

If you get a permissions error on a Mac, click on the Apple icon on the top left, click on System Preferences, then Security and Privacy.

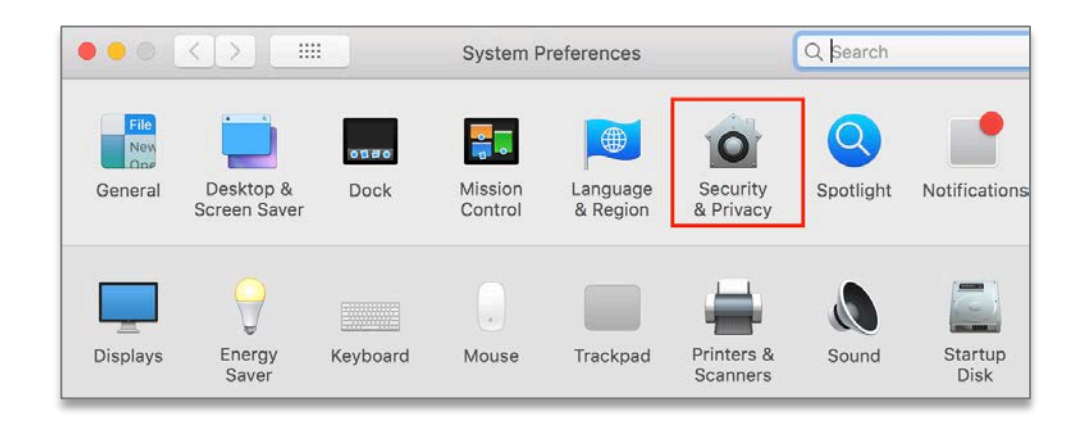

#### Allow the software from VMware to run that was blocked.

| aller and the second        |                                           |                       |
|-----------------------------|-------------------------------------------|-----------------------|
| A login password has        | been set for this user Change Pa          | assword               |
| 🗹 Require passw             | ord 5 minutes 😒 after sleep o             | r screen saver begins |
| Show a messa                | ge when the screen is locked Set          | Lock Message          |
|                             |                                           |                       |
|                             |                                           |                       |
|                             |                                           |                       |
| Allow apps downloade        | ed from:                                  |                       |
| App Store     App Store and | I identified developers                   |                       |
| C tipp court and            | , reality account of starts a subgroup of |                       |
| System software from        | developer "VMware Inc. (Eusion)"          |                       |
| blocked from loading.       | · · · · · · · · · · · · · · · · · · ·     | Allow                 |
|                             |                                           |                       |

#### Mac: Incompatible Version

|                         | Virtual Machine Library                                                                                                    |        |
|-------------------------|----------------------------------------------------------------------------------------------------|--------|
| +• **                   |                                                                                                    | Ī      |
| Add View                | Resume Settings Snapshots                                                                                                    | Delete |
| VIRTUAL MACHINES        | SECENE ContOS7                                                                                                    | $\sim$ |
| SulleyVM                | CentOS 64-bit                                                                                                    |        |
| ORCH01                  |                                                                                                    |        |
| SEC545-CentOS7          | Channel Andre Andre An |        |
| SEC545-Ubuntu           | <u> </u>                                                                                                    |        |
| XenServer               |                                                                                                    |        |
| SHARED VIRTUAL MACHINES |                                                                                                    |        |
|                         | Notes                                                                                                    |        |
|                         |                                                                                                    |        |
|                         |                                                                                                    |        |
|                         |                                                                                                    |        |
|                         |                                                                                                    | 0      |
|                         | Hard Disks Snapshots Reclaimable<br>5.5 GB 0 bytes                                                                                                    |        |
#### **Click Compatibility**

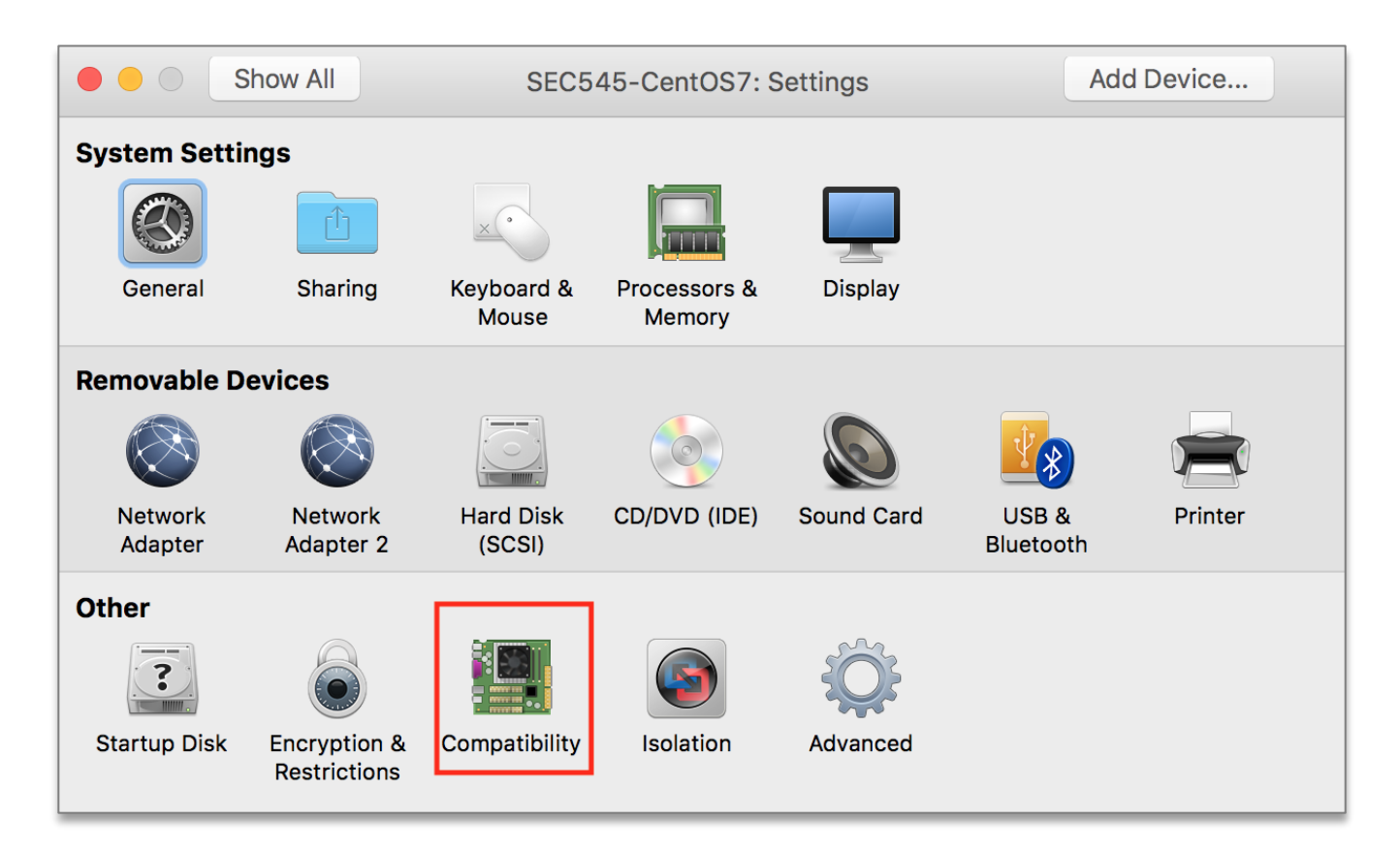

Change to version 7 and hit Apply.

|                                                                    | Show All                 | SEC545-        | CentOS7: Compatibility      |           | Add Device | ] |
|--------------------------------------------------------------------|--------------------------|----------------|-----------------------------|-----------|------------|---|
| This virtual machine is us 12<br>features available in VMw 1<br>10 |                          | 12<br>11<br>10 | n 12. This provides the b   | est perfo | rmance and |   |
| ▼                                                                  | Advanced options         | 9<br>8<br>7    |                             |           |            |   |
|                                                                    | Use Hardware versior V   | 6              | •                           |           |            |   |
|                                                                    | Compatible Products:     |                | Limits:                     |           |            |   |
|                                                                    | ACE 2.5-2.7              |                | 8 GB memory<br>8 processors |           |            |   |
|                                                                    | ESXi 5.5                 |                | 10 network adapters         |           |            |   |
|                                                                    | ESXi 5.1                 |                | 2 TB disk size              |           |            |   |
|                                                                    | ESXi 4.x                 |                | No HD Audio                 |           |            |   |
|                                                                    | Fusion 8.x               |                | No virtual camera support   |           |            |   |
|                                                                    | Fusion 7.x<br>Fusion 6.x |                | No DirectX 10 support       |           |            |   |
| Allow upgrading the virtual hardware for this virtual machine      |                          |                |                             |           |            |   |
|                                                                    |                          |                |                             |           |            |   |
|                                                                    |                          |                | Re                          | evert     | Apply      | ? |

## Windows: Incompatible Version

If you get an error saying "incompatible version" on Windows, edit the .vmx file in Notepad and change the "virtualHW.version" parameter from 12 to 7.

4. If you get a message asking if you moved or copied the VM, choose "I Moved It."

| This virtual machine might have been moved or copied.                                                                                      |  |  |  |  |  |
|----------------------------------------------------------------------------------------------------|--|--|--|--|--|
| In order to configure certain management and networking features, VMware Fusion needs to know if this virtual machine was moved or copied. |  |  |  |  |  |
| If you don't know, answer "I Copied It".                                                                                                   |  |  |  |  |  |
| I Moved It Cancel I Copied It                                                                                                    |  |  |  |  |  |

5. If you see a message on a Mac about a VM trying to monitor traffic, enter your credentials and click OK.

| A virtual machine is attempting to monitor all<br>network traffic, which requires administrator<br>access.<br>Enter your password to allow this. |
|----------------------------------------------------------------------------------------------------|
| User Name: Teri Radichel Password:                                                                                                    |
| <br>Cancel OK                                                                                                    |

6. Verify Network Settings on each system by typing ifconfig and checking ens33 for the correct IP.

| <pre>\$ ifconfi</pre> | Lg                                                         |
|-----------------------|------------------------------------------------------------|
| ens33                 | Link encap:Ethernet HWaddr 00:0c:29:ad:22:b6               |
|                       | inet addr:10.10.10.11 Bcast:10.10.255.255 Mask:255.255.0.0 |
|                       | inet6 addr: fe80::c749:e2d2:f00:6d1e/64 Scope:Link         |
|                       | UP BROADCAST RUNNING MULTICAST MTU:1500 Metric:1           |
|                       | RX packets:0 errors:0 dropped:0 overruns:0 frame:0         |
|                       | TX packets:442 errors:0 dropped:0 overruns:0 carrier:0     |
|                       | collisions:0 txqueuelen:1000                               |
|                       | RX bytes:0 (0.0 B) TX bytes:29540 (29.5 KB)                |

Tip: Use grep and -A1 to get the line after the string you're grepping to minimize the output.

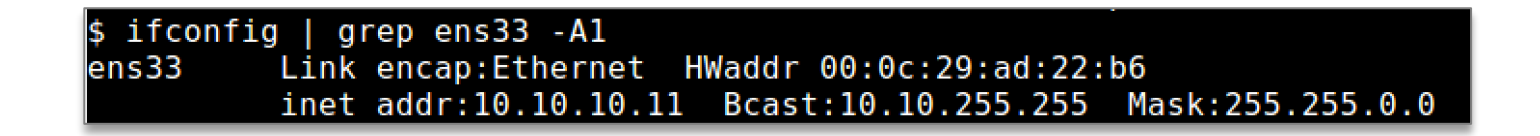

Verify that each VM has the correct IP address:

ORCH01 IP: 10.10.10.11

SEC545-CentOS7 IP: 10.10.10.10

SEC545-Ubuntu IP: 10.10.10.9

XenServer IP: 10.10.10.30

For students who plan to use the SEC545-Ubuntu system for AWS CLI labs, you will also need its second interface to be connected to the internet. This interface, ens34, is already configured for "Bridged" mode and should automatically connect to your laptop's internet-enabled interface. If you need to acquire a new DHCP address for this interface, type the following at the command line:

Lab 1.0 AWS Setup 76

```
su -
[enter root password Passw0rd]
dhclient ens34
```

7. Change the ens33 IP address if necessary by logging in as root (if not root already) and using ifconfig.

```
su -
[enter root password Passw0rd]
ifconfig ens33 [correct IP address]/24
```

For example, on the ORCH01 VM:

If you did not use su – to switch to root first, you will see this error.

# \$ ifconfig ens33 10.10.10.11/24 SIOCSIFADDR: Operation not permitted SIOCSIFFLAGS: Operation not permitted SIOCSIFNETMASK: Operation not permitted

#### 8. While logged into ORCH01, verify you can ping the SEC545-CentOS7 and SEC545-Ubuntu VMs.

#### CentOS:

ping 10.10.10.10

#### Ubuntu:

ping 10.10.10.9

### 9. While logged into the XenServer VM Verify you can ping the SEC545-CentOS7 VM.

CentOS:

ping 10.10.10.10